# Administración y control de GNU/Linux Zentyal Server 5.0 para disponer de los servicios de gestión de infraestructura IT

Yesika Paola Becerra Castro e-mail: ypbecerrac@unadvirtual.edu.co Deynner Wilfran Mateus e-mail: dwmateus@unadvirtual.edu.co Yeison Andrés Chaparro Moreno e-mail: yachaparrom@unadvirtual.edu.co Wilfredo Torres Avila e-mail: wtorresav@unadvirtual.edu.co Julian David Monroy Neira

**RESUMEN:** En este trabajo se interactúa con el servidor Zentyal para la configuración de servicios de infraestructura, los siguientes son los servicios que cada integrante del grupo tomara como propio para profundizarse sobre él. DHCP Server, DNS Server y Controlador dominio, Proxy no trasparente, Cortafuegos, File Server y Print Server, VNP. Mediante imágenes se evidenciará el proceso de la configuración de los servicios escogidos por cada estudiante del grupo, en estas imágenes se tiene que visualizar la fecha de creación, ya que esto respalda que es de autoría propia. Las 5 temáticas desarrolladas se suben a la nube para así poder compartir un enlace en el foro colaborativo y teniendo esto se procede al compilado grupal para posteriormente revisión del tutor asignado.

**PALABRAS CLAVE**: Dominio, Proxy, Cortafuegos, File Server, VPN.

# 1 INTRODUCCIÓN

El sistema operativo Zentyal, es una alternativa en código abierto basada en GNU/Linux que permite administrar los principales servicios de red, tales como el acceso a internet, seguridad de la red, infraestructura de la red o las comunicaciones de forma sencilla a través de su plataforma.

Es por ello que para este trabajo se realiza la instalación y configuración del servidor Zentyal 5.0 además de eso se utilizará la estación de trabajo GNU/Linux Ubuntu - Desktop a la cual se le controlará el acceso por medio del Zentyal con el DNS y DHCP se podrá tener un control de los equipo(s) que se encuentren bajo una misma red porque al realizar la configuración del proxy no transparente que se hace a través del DNS este hace de intermediario en las peticiones de recursos que realiza el cliente al servidor, por lo cual garantiza que los usuarios que quieran acceder a internet, deban conocer la IP y puerto del servidor de esta manera se limita el acceso a usuarios ajenos a la red también por medio del cortafuego se realizan reglas de acceso (restricciones) para que el cliente Ubuntu no pueda acceder a sitios web de entretenimiento y páginas de redes sociales evidenciando las políticas creadas para este fin y además realizar la validación en el cliente.

## 2 INSTALACION DE ZENTYAL SERVER 5.0

## 2.1 Características

Zentyal (antiguamente nombrado eBox) es una solución para las pequeñas y mediana empresas, que toma del Software Libre lo mejor y unifica todas o casi todas las necesidades en una red con carácter empresarial o no. Entre las soluciones que brinda podemos mencionar: gestión de infraestructura de red, Gateway, servidor de oficina o de comunicaciones, por mencionar las principales.

## 2.2 URL de descarga

La imagen .iso que contendrá la instalación de Zentyal Server 5.0 se puede encontrar en la siguiente dirección http://download.zentyal.com/zentyal-5.0.1-developmentamd64.iso.

## 2.3 Instalación de Zentyal

En la máquina virtual de virtualbox, se comienza la instalación booteando desde la imagen descargada.

En primer lugar, se selecciona el lenguaje de instalación

| Zentyal 5.0 (Corriendo) - Oracie | VM VirtualBox         |                       |              |
|----------------------------------|-----------------------|-----------------------|--------------|
| Archivo Máquina Ver Entra        | da Dispositivos Ayuda |                       |              |
|                                  | Lar                   | nguage                |              |
| Amharic                          | Francais              | Македонски            | Tamil        |
| Arabic                           | Gaeilge               | Malayalam             | න්වාසා       |
| Asturianu                        | Galego                | Marathi               | Thai         |
| Беларуская                       | Gujarati              | Burmese               | Tagalog      |
| Български                        | עברית                 | Nepali                | Türkce       |
| Bengali                          | Hindi                 | Nederlands            | Uyghur       |
| Tibetan                          | Hrvatski              | Norsk bokmål          | Українська   |
| Bosanski                         | Magyar                | Norsk nynorsk         | Tiếng Việt   |
| Català                           | Bahasa Indonesia      | Punjabi(Gurmukhi)     | 中文(简体)       |
| Čeština                          | Íslenska              | Polski                | 中文(繁體)       |
| Dansk                            | Italiano              | Português do Brasil   |              |
| Deutsch                          | 日本語                   | Português             |              |
| Dzongkha                         | ქართული               | Română                |              |
| Ελληνικά                         | қазақ                 | Русский               |              |
| English                          | Khmer                 | Sámegillii            |              |
| Esperanto                        | ಕನ್ನಡ                 | ຮີະກອ                 |              |
| Español                          | 한국어                   | Slovenčina            |              |
| Eesti                            | Kurdî                 | Slovenščina           |              |
| Euskara                          | Lao                   | Shqip                 |              |
| ی س راف                          | Lietuviškai           | Српски                |              |
| Suomi                            | Latviski              | Svenska               |              |
| F1 Help F2 Language F:           | 3 Keymap F4 Modes     | FS Accessibility F6 0 |              |
|                                  |                       | 🖸 💿 hu 🖉 🔗 🗆 🗐 🕮 🕅    |              |
|                                  |                       |                       | CINC DERECHA |
|                                  |                       | ES 🔺 💓 🐠              | 06:22 p.m.   |

Figura 1. Selección de idioma Zentyal Server 5.0

Selección de la opción por defecto lo cual borrara toda la información del disco. Esta opción traerá el entorno grafico de Zentyal.

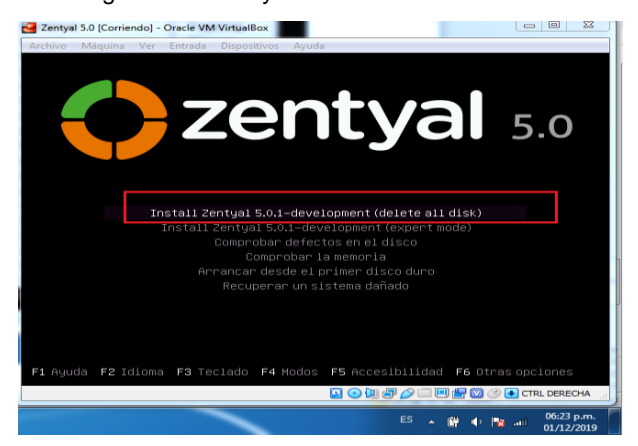

Figura 2. Inicio del instalador Zentyal Server 5.0.

Selección del idioma del servidor Zentyal

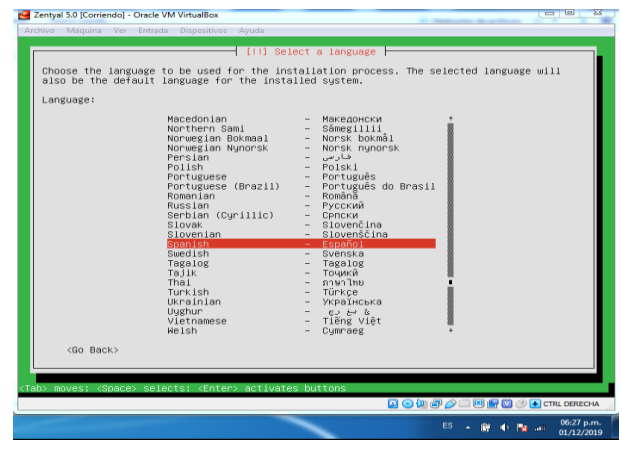

Figura 3. Selección del lenguaje

Configuración local del sistema, ubicación, teclado y distribución del teclado

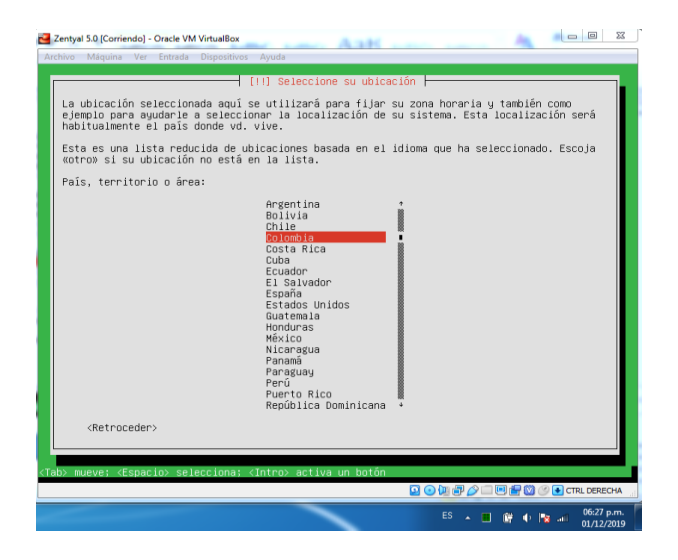

#### Figura 4. Localización geográfica

| Zentyal 5.0 [Corriendo] - Oracle VM VirtualBox                                                                                                    |                          | 23         |
|----------------------------------------------------------------------------------------------------|--------------------------|------------|
| Archivo Máquina Ver Entrada Dispositivos Ayuda                                                                                                    |                          | -          |
| [1] Configure el teclado                                                                                                    |                          |            |
| Las distribuciones de teclado varían por país, y algunos países tienen distri<br>teclado comunes. Seleccione el país de origen del teclado de este ordenador.<br>País de origen del teclado:                                                                                                    | buciones de              |            |
| Lao<br>Litylan<br>Hacedonian<br>Haitee<br>Holdsvian<br>Hordsvian<br>Hordsvian |                          |            |
| <retroceder></retroceder>                                                                                                    |                          |            |
|                                                                                                    |                          |            |
| <tab> mueve: <espacio> selecciona: <intro> activa un botón</intro></espacio></tab>                                                                                                    |                          |            |
| 2 • U # Ø 🖉 🗆 🖷 🔗                                                                                                    | 🔯 🧭 💽 CTRL DEREC         | HA .       |
| ES . 🗋 🕅                                                                                                    | • 📭 🗐 06:28 p<br>01/12/2 | .m.<br>019 |

Figura 5. Selección del teclado

Configuración del nombre del servidor o hostname. Este identifica la maquina dentro de la red

| Zentyal 5.0 [Corriendo] - Oracle VM Vi             | rtualBox                                                             |                         |
|----------------------------------------------------|----------------------------------------------------------------------|-------------------------|
| chivo Maquina Ver Entrada D                        | ispositivos Ayuda                                                    |                         |
|                                                    |                                                                      |                         |
|                                                    |                                                                      |                         |
|                                                    |                                                                      |                         |
|                                                    |                                                                      |                         |
|                                                    |                                                                      |                         |
| (                                                  | [!] Configurar la red                                                |                         |
| Por favor, introduzca e                            | l nombre de la máquina.                                              |                         |
| El nombre de máquina es                            | una sola palabra que identifica el sistema en la                     | a red. Consulte al      |
| administrador de red si<br>doméstica puede inventa | no sabe qué nombre debería tener. Si está config<br>rse este nombre. | urando una red          |
| Nombre de la méquina:                              |                                                                      |                         |
|                                                    |                                                                      |                         |
| centry of                                          |                                                                      |                         |
| <retroceder></retroceder>                          |                                                                      | <continuar></continuar> |
|                                                    |                                                                      |                         |
|                                                    |                                                                      |                         |
|                                                    |                                                                      |                         |
|                                                    |                                                                      |                         |
|                                                    |                                                                      |                         |
|                                                    |                                                                      |                         |
|                                                    |                                                                      |                         |
|                                                    |                                                                      | 🔍 🕞 🚫 🕜 💽 CTRL DEREG    |

Figura 6. Nombre del servidor

Configuración de la cuenta del administrador del sistema, con este usuario se podrá acceder a la interfaz gráfica de Zentyal.

| Archive | o Máquina Ver Entrada Dispositivos Ayuda                                                                                                    |   |
|---------|----------------------------------------------------------------------------------------------------|---|
| [       | (11) Configurar usuarios y contraseñas<br>Seleccione un nombre de usuario para la nueva cuenta. Su nombre, sin apellidos ni                                                                                    | ] |
|         | especios, es una electrum fazonadar. Li nomere de usuario deve empezar con una ierra<br>miniscula, especiada de cualquine combinación de números y más letras minúsculas.<br>Nombre de usuario para la cuenta: |   |
|         | Gen Geogra 2 Contanian2                                                                                                    |   |
|         | II                                                                                                    |   |

Figura 7. Usuario administrador

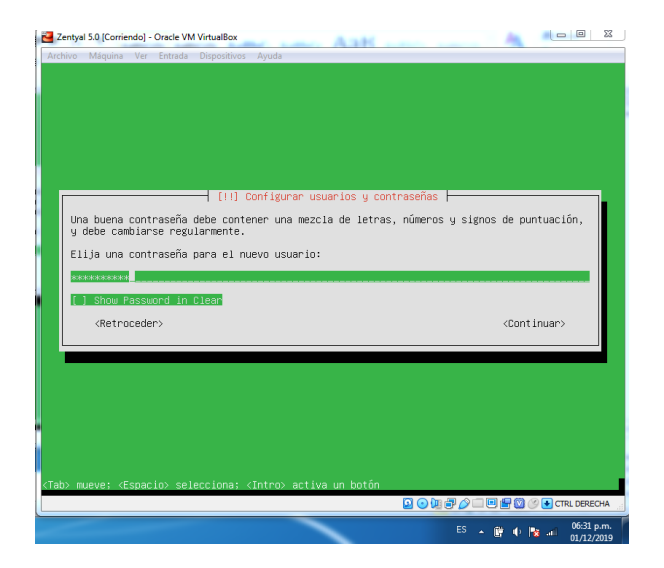

Figura 8. Constraseña de usuario administrador

Configuración de la zona horaria en la que operara el servidor

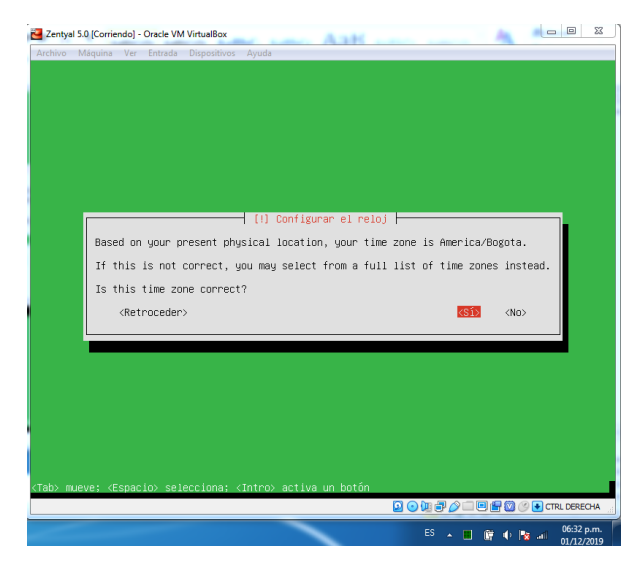

Figura 9. Zona horaria

Proceso de instalación del servidor Zentyal

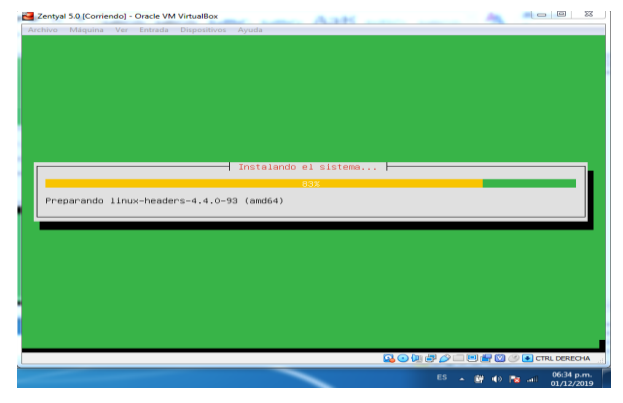

Figura 10. Instalando el sistema

Una vez terminada la instalación base de Zentyal, se debe reiniciar el servidor

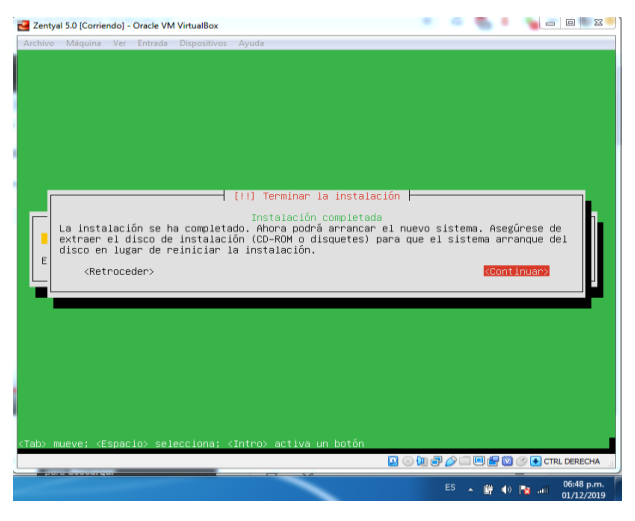

#### Figura 11. Instalación terminada

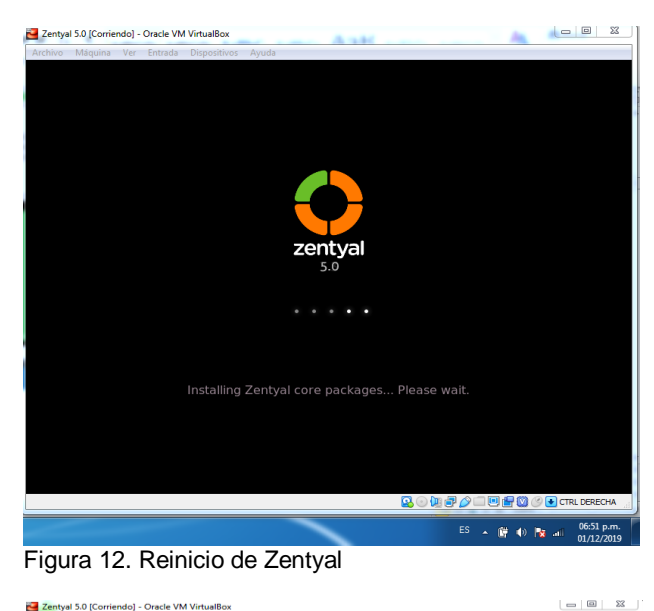

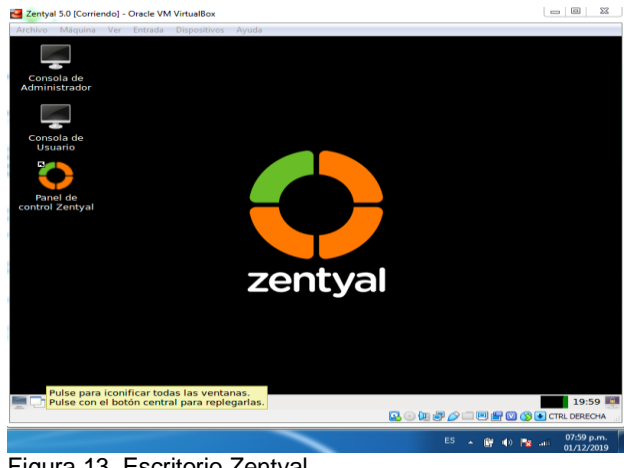

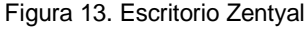

# 2.4 Configuración de Zentyal

Al reiniciarse el sistema, automaticamente ingresa a la interfaz web de administración de Zentyal

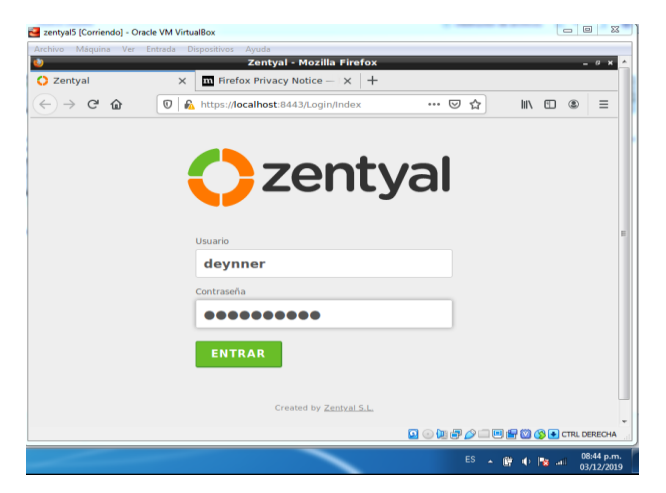

Figura 14. Pantalla de Loggeo de Zentyal

Se debe realizar una configuración inicial la primera vez que ingresa a Zentyal, como la instalación de paquetes y la configuración de interfaces de red

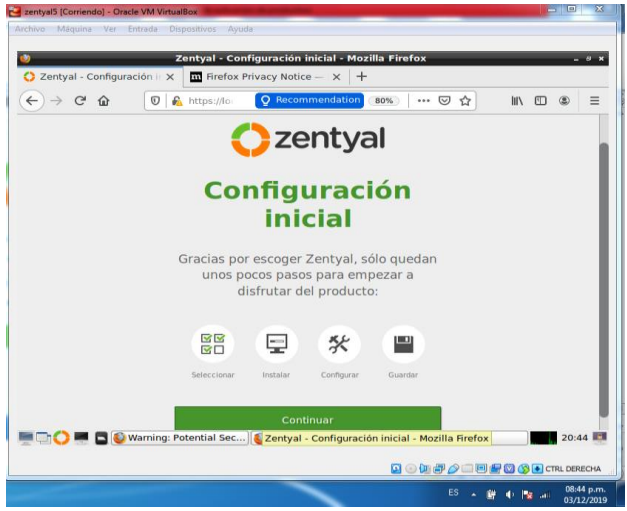

Figura 15. Pantalla de configuración inicial.

Selección de funcionalidades que se requieran al momento de utilizar Zentyal

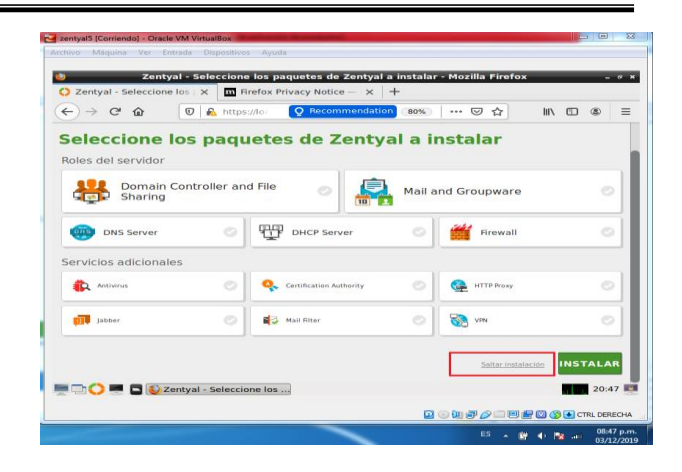

Figura 16. Perfiles y paquetes de instalación

Configuración de interfaces de red, en el menú de Zentyal Gestión de Software cargarán todos los paquetes que se requieran incluir, para posteriormente administrarlos

| Image: Control of the starting       0.000       0.000       0.000       0.000       0.000       0.000       0.000       0.000       0.000       0.000       0.000       0.000       0.000       0.000       0.000       0.000       0.000       0.000       0.000       0.000       0.000       0.000       0.000       0.000       0.000       0.000       0.000       0.000       0.000       0.000       0.000       0.000       0.000       0.000       0.000       0.000       0.000       0.000       0.000       0.000       0.000       0.000       0.000       0.000       0.000       0.000       0.000       0.000       0.000       0.000       0.000       0.000       0.000       0.000       0.000       0.000       0.000       0.000       0.000       0.000       0.000       0.000       0.000       0.000       0.000       0.000       0.000       0.000       0.000       0.000       0.000       0.000       0.000       0.000       0.000       0.000       0.000       0.000       0.000       0.000       0.000       0.000       0.000       0.000       0.000       0.000       0.000       0.000       0.000       0.000       0.000       0.000       0.000       0.000 | Zentval - Compone       | ntes d × +                         | yal - Mozilla Firefox | - 4 |
|----------------------------------------------------------------------------------------------------|-------------------------|------------------------------------|-----------------------|-----|
| Betweightenet Edition     to     Descent     Q     Q     Q       PROF Server     5.8     -     -     -     -       Bit Server     5.0     -     -     -     -       Bost Server     5.0.10     -     -     -     -       Bost Server     5.0.10     -     -     -     -       Interest     5.0.2     -     -     -       Jabor     5.0.3     -     -     -       Hart     5.0.3     -     -     -       Hart     5.0.3     -     -     -       Hart     5.0.3     -     -     -       Hart     5.0.3     -     -     -       Web Mail     5.0.3     -     -     -                                                                                                    | ÷) → ଫ û                | 👽 🔬 https:: 👰 Recommendatio        | n ∞∞ … ♥ ☆ III\       | •   |
| DMCP Server         5.0            DBS Server         5.0.3            DBsmin Constraint mit III Sharing         5.0.3            Intrasil         5.0.3            Intrasil         5.0.3            Jaker         5.0            Intra Financia         5.0.3            Mail         5.0.3            Interve         5.0.3            Materian Configuration         5.0.3            Materian Configuration         5.0.3            Materian Configuration         5.0.3            Materian Configuration         5.0.3            Materian Configuration         5.0.3            Materian Configuration         5.0.3            Materian Configuration         5.0.3                                                                                                    | <b>Zentyal</b> Developm | ent Edition 5.0                    | Buscar                | ۹ 🗗 |
| DAS Server         S.8.3         Image: Server           Domain Controller and Riel Sharing         S.0.10         Image: Server           Freedom         S.0.3         Image: Server           HTPRory         S.0.3         Image: Server           Jaber         S.0.7         Image: Server           Main Rear         S.0.1         Image: Server           Marcine         S.0.1         Image: Server           Marcine         S.0.1         Image: Server           Marcine         S.0.1         Image: Server           Marcine         S.0.3         Image: Server           Marcine         S.0.3         Image: Server           Marcine         S.0.3         Image: Server                                                                                                    |                         | DHCP Server                        | 5.0                   |     |
| Demain Controller and Rils Sharing     5.8.10        Frenal     5.0.10        HTTP Anor     5.0        Jabber     5.0        Halt     5.0        Mart     5.0        Harr     6.1        Horior Configuration     5.0        Web Madi     6.1        Web Madi     5.3                                                                                                    |                         | DNS Server                         | 5.0.3                 |     |
| Preside         0.0.1         0.1           MTGPAC         0.0         0           Jabor         0.0         0           Mail         0.7         0           Matire         0.0         0           Matire         0.0         0           Matire         0.0         0           Matire         0.0         0           Matire         0.0         0           Matire         0.0         0           Mathewit         0.0         0           Mathewit         0.0         0           Mathewit         0.0         0                                                                                                    |                         | Domain Controller and File Sharing | 5.0.10                |     |
| HTTP Pary         5.3            jabar         5.0            hali         5.7            Mail Filter         5.0            NTP Service         5.0            Nearch Configuration         5.0.10            VN         6.0            Veb Mail         5.0                                                                                                    |                         | Firewall                           | 5.0.1                 |     |
| Jabler         0.0            Main Raur         0.0.7            Main Raur         0.0.1            MTP Benoise         0.0.1            Matrix         0.0.1            Matrix         0.0.1            Matrix         0.0.1            Matrix         0.0.1            Matrix         0.0.1                                                                                                    |                         | HTTP Proxy                         | 5.0.3                 |     |
| Mail         6.7            Mail March         6.0            March         6.0            MTP Service         6.0            March         6.8.30            March         6.9.30            March         6.1            Web Mail         5.0.3                                                                                                    |                         | Jabber                             | 5.0                   |     |
| Mail Ritur         5.0.1            NTPService         5.0            Ntervice Configuration         5.0.10            VN         6.0.1            Web Mail         5.0.3                                                                                                    |                         | Mail                               | 5.0.7                 |     |
| NTService         5.0            Network Configuration         5.0.10            VN         6.0            Veb Mail         5.0.3                                                                                                    |                         | Mail Filter                        | 5.0.1                 |     |
| Network Configuration         0.8.10         Image: Configuration           VN         0.1                                                                                                    |                         | NTP Service                        | 5.0                   |     |
| VRN 5.0.1                                                                                                    |                         | Network Configuration              | 5.0.10                |     |
| Web Mail 5.0.3                                                                                                    |                         | VPN                                | 5.0.1                 |     |
|                                                                                                    |                         | Web Mail                           | 5.0.3                 |     |

Figura 17. Instalando Network Configuration

Al instalar Network Configuration, se visualiza en el menú de Zentyal un nuevo ítem llamado Red, en ese apartado se configurarán las redes internas y externas que manejara el servidor.

| Zentyal_Server_5.0 [Co         | rriendo] - Or | acle VM VirtualBox                                              | 2                                      | 3 |
|--------------------------------|---------------|-----------------------------------------------------------------|----------------------------------------|---|
| Archivo Máquina Ve             | r Entrada     | Dispositivos Ayuda                                              |                                        |   |
| 영영 Estado de los<br>영□ Módulos |               | eth0 eth1                                                       |                                        |   |
| Sistema                        | <             | Nombre                                                          |                                        |   |
| Red Red                        | ~             | eth0                                                            |                                        |   |
| Interfaces                     |               | Método                                                          |                                        |   |
| Puertas de enlace              |               | Estático -                                                      |                                        | Е |
| Objetos<br>Servicios           |               | Externo (WAN)<br>Marque aquí si está usano<br>router a Internet | o Zentyal como gateway y este interfaz |   |
| Herramientas                   |               | Dirección IP                                                    | Máscara de red                         |   |
| Registros                      |               | 192.168.0.10                                                    | 255.255.255.0 -                        |   |
| •                              | -             |                                                                 | E P 🖉 🗆 🖻 😭 🚫 💽 CTRL DERECHA           |   |
|                                |               |                                                                 | ■ 🖬 🔹 🚈 🗮 70% 🕞 — 🔍 –                  | + |
| O 🛛                            |               |                                                                 | ES 🔺 🎼 💼 and 🕪 01:56 p.m.              |   |

Figura 18. Configuración red interna

| <b>Ozentyal</b> Dev                                                                                                    | velopment E   |                                                                               |                                                            | Buscar                        | ٩                    | D                      |
|----------------------------------------------------------------------------------------------------|---------------|-------------------------------------------------------------------------------|------------------------------------------------------------|-------------------------------|----------------------|------------------------|
| Image: State of the los Modulos       Image: Sistema       Image: Sistema | <pre></pre>   | eth0<br>Nombre<br>eth1<br>Nétodo<br>DHCP<br>Extern<br>tarque ac<br>outer a In | eth1<br>no (WAN)<br>juj si estă usando Zentyal u<br>terret | ]<br>como gateway y este inte | rfaz está conetado a | su                     |
| Herramientas<br>Registros                                                                                                    | Zentyal - Int | CAMBI<br>erfaces o                                                            | de R                                                       | Q @ U # Ø                     | an <b>€ 0 0 €</b> 0  | 12:38                  |
| W                                                                                                    |               |                                                                               |                                                            |                               |                      | 7:56 p.m.<br>3/12/2019 |

Figura 19. Configuración de red externa

Después de finalizada la configuración previa, se actualiza la Dashboard, y se visualizan los cambios realizados.

| <b>Zentyal</b> Developm        | ent Edition 5.0                                   |                                                               |                      | Buscar                                                      |                                                   |
|--------------------------------|---------------------------------------------------|---------------------------------------------------------------|----------------------|-------------------------------------------------------------|---------------------------------------------------|
| СП ОНСР                        | Tiempo de<br>funcionamiento<br>sin interrupciones | 3 min                                                         |                      | Interfaces de Re                                            | d II                                              |
| Cortafuegos <                  | Usuarios                                          | 0                                                             |                      | √ eth0                                                      |                                                   |
| Created by <u>Zentyal S.L.</u> | Estado de los Me                                  | ódulos                                                        |                      | Estado<br>Dirección MAC                                     | activado, interno, enlace ok<br>08:00:27:00:c5:3c |
|                                | Red                                               | Ejecutándose                                                  |                      | Dirección IP                                                | 192.168.0.10                                      |
|                                | Cortafuegos<br>DHCP<br>DNS<br>Registros           | Ejecutándose<br>Ejecutándose<br>Ejecutándose<br>Deshabilitado | Seiniciar ■Reiniciar | Bytes Tx<br>1 B<br>0.5 B<br>0 B<br>-0.5 B<br>-1 B<br>0 5 10 | Bytes Rx<br>4 8<br>2 8<br>1 8<br>1 9<br>0 5 10 15 |
|                                |                                                   |                                                               |                      | ✓ eth1<br>Estado                                            | activado, externo, enlace ok                      |
|                                | IPs asignadas co                                  | IN DHCP                                                       |                      | Dirección MAC                                               | 08:00:27:2f:e8:fb                                 |
|                                | No hay entradas er                                | i la lista                                                    |                      | Dirección IP                                                | 10.0.3.15                                         |
|                                |                                                   |                                                               |                      | Bytes Tx<br>1 B<br>0.5 B                                    | Bytes Rx<br>1 B<br>0.5 B                          |
| 💻 🗟 🜔 💻 💽 🔯 z                  | entyal - Dashboard                                | i - M                                                         |                      |                                                             | 23:21                                             |

Figura 20. Panel Principal de Zentyal.

## **3 TEMATICAS PLANTEADAS**

3.1 DHCP Server, DNS Server y Controlador de Dominio.

#### 3.1.1 DHCP Server

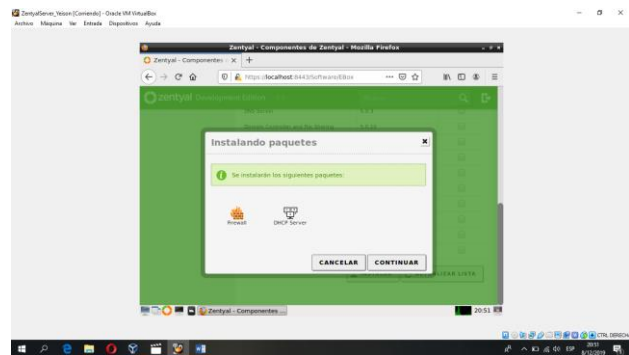

Figura 21. Instalar Módulo DHCP

Para nuestro servidor DHCP ingresamos a módulos y seleccionamos DHCP server, e instalamos los paquetes necesarios para el funcionamiento del servidor.

| Zentyal - DHCP - Mozilia Firefox -                                                                                                    |    |
|----------------------------------------------------------------------------------------------------|----|
| O Zentyal - DHCP X +                                                                                                    |    |
| (←) → C <sup>*</sup> @ [0] A https://local/bost.0443/DHCP/View/Interfs                                                                         | =  |
| Ozentyal Development Edition and Buscar. Q                                                                                                    | D- |
| O DISCON DICT                                                                                                    |    |
| BTB         Estado de los           BTD         Modulos           BTD         No dulos                                                         |    |
| & Sizema (                                                                                                    |    |
| P net 4                                                                                                    |    |
| Registros 🔺 Las interfaces habilitadas no posen ningún rango o divección lija configurada.<br>El servidor OHCP no entregará ninguna derección. |    |
| eeston de 🔹                                                                                                    | 3  |
| Habilitado Interfaz Configuración Accion                                                                                                    |    |
| Catalungos e                                                                                                    |    |
| Crewelling Lange La.                                                                                                    |    |

Figura 22. Configuración DHCP

En el módulo de DHCP podemos ver que nos muestra por defecto nuestra segunda tarjeta la eth1 la cual habíamos configurado anteriormente para nuestra red interna. En la cual realizaremos algunas configuraciones.

| idades 🧔 Configu        |                       |                           |                               |                   |         | .h. 41 B |
|-------------------------|-----------------------|---------------------------|-------------------------------|-------------------|---------|----------|
| Navegedor web           | Firefox Configuración |                           |                               | Red               |         | 0.00     |
| Papelera                | 🕈 Inslâmbrica         | _                         |                               |                   |         |          |
|                         | \$ Bluetooth          | Cancelar                  | Cableada                      |                   | Aplicar |          |
|                         | Fondo de escritorio   | Detalles Identidad        | IPv6 IPv6 Seguridad           |                   |         |          |
| yeisonchap<br>arro.tar. | D Dock                | Método IPv4               | O Automático (DHCP)           | 🔿 Sólo enlace loc | al +    |          |
|                         | Notificaciones        |                           | O Manual                      | Desactivar        |         |          |
|                         | Q Buscar              | DNS                       |                               | Automático 🔲      |         |          |
|                         | Región e Idioma       | Conscillation IP or party | fat par contai                |                   | 0       |          |
|                         | Acceso universal      |                           |                               |                   |         |          |
|                         | Cuentas en línea      | Rutas                     | Minnaia da rad                | Automático Hito   |         |          |
|                         | 🖨 Privacidad          | C Unit with com           | esido esile para las securros | can sured         | 0       |          |
|                         | < Compartir           | Usar esca cone            | stion solo para los recursos  | en su red         | - 100   |          |
|                         | 44 Sotido             |                           |                               |                   | - 100   |          |
|                         | Ce Ervergia           | -                         |                               |                   | _       |          |
|                         | <b>47</b> (1666)      |                           |                               |                   |         |          |

Figura 23. Configuramos red IPv4 con DHCP en el Cliente

Arrancamos una máquina virtual, la cual nos servirá de cliente, verificamos la configuración de la tarjeta de red, la cual deberá estar configurada en modo automático o DHCP para que nuestro servidor le otorgue una dirección IP

| tividades 🧔 Configur    |                     |                                               |                             |   | B |
|-------------------------|---------------------|-----------------------------------------------|-----------------------------|---|---|
| s 😑                     | Q, Configuración    |                                               |                             |   |   |
| Pepriera                | 🕈 Inalâmbrica       | _                                             |                             |   |   |
| J                       | \$ Bluetooth        | Cancelar Cableada                             | Aplear                      |   |   |
| -                       | Fondo de escritorio | Detalles identidad IPv6 IPv6 Seguridad        |                             | 0 |   |
| yeisonchap<br>arro.tar. | O Dock              | Velocided de conexión 1000 Mb/s               |                             |   |   |
|                         | A Notificaciones    | Dirección IPvil 192,168.0.30                  | and an and a second         |   |   |
|                         | Q. Buscar           | Direction fisica 08:00:27:01:45:D3            | 230,25001                   |   |   |
|                         | Región e Idioma     | Ruta predeterminada 192.168.8.10              |                             | 0 |   |
|                         | O Acceso universal  | ONS 8.8.888.4.4                               |                             |   |   |
|                         | Cuentas en línea    | Conectar automáticamente                      |                             |   |   |
|                         | Frivacidad          | Restringir el uso de datos en segundo p       | lano                        |   |   |
|                         | < Compartir         | Advocado para estestanes que consumen o letit |                             |   |   |
|                         | 48 Sonido           | 1                                             | Eliminar perfil de conexión |   |   |
|                         | Ce Energia          |                                               |                             |   |   |
|                         | 17 (bid)            |                                               |                             |   |   |

Figura 24. Verificamos que la IP este Dentro del Rango.

La máquina Ubuntu ya nos muestra los datos de configuración de la tarjeta de red, y nos indica que tiene la dirección 192.168.0.30 lo cual está en el rango que se

había configurado en el servidor. Además, hemos agregado los servidores DNS 8.8.8.8 y 8.8.4.4

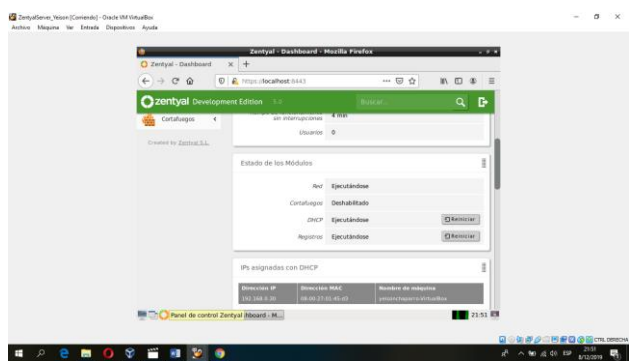

Figura 25. Verificamos que el Servidor Otorgo la IP del Cliente.

En nuestro servidor podemos observar que efectivamente la dirección antes mencionada fue otorgada por nuestro servidor

#### 3.1.2 DNS Server

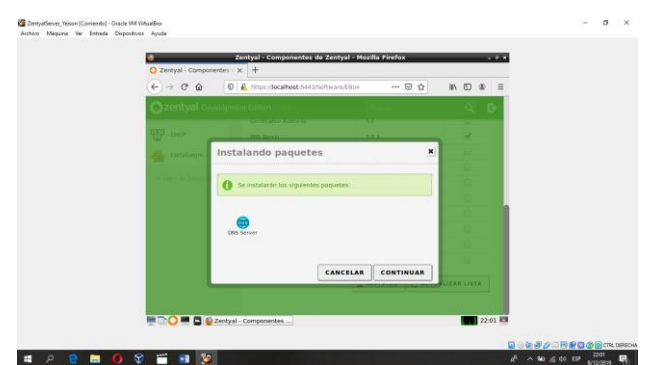

Figura 26. Instalamos Servidor DNS

Para creación de nuestro servidor DNS, nos dirigimos a software para descargar el paquete correspondiente al DNS server, lo seleccionamos y le damos instalar. Nos muestra cual es el paquete que se va a instalar y le damos a continuar para que inicie el proceso de descarga e instalación del paquete

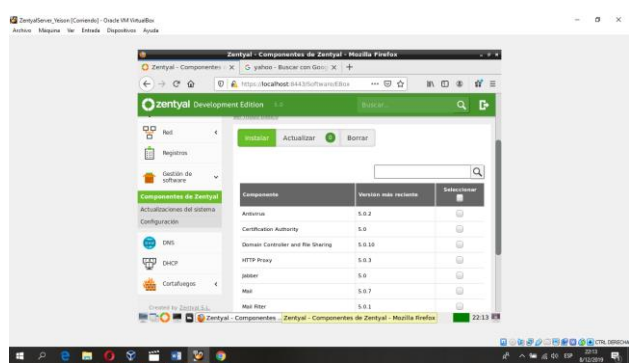

Figura 27. Verificamos que está Instalado el Servidor DNS

Podemos ver que en componentes de zentyal tenemos nuestro servidor DNS. el siguiente paso es realizar la configuración que deseamos. Al ingresar a DNS nos informa que el modulo esta desactivado y que es necesario que lo activemos en estado de los módulos

| •                       | Zentyal - Mozilla Firefox                                                                                       |  |
|-------------------------|----------------------------------------------------------------------------------------------------|--|
| O Zentyal X             | +                                                                                                    |  |
|                         | https://decalhost.8443/DHCP/Composition 🚥 😨 🏠 👖 🗊 🏶 💕 🗏                                                         |  |
| Ozentyal Development    | t Edition 💷 boscat. 🔍 🗗                                                                                         |  |
| Red 4                   | Opciones personalizadas                                                                                         |  |
| Pegatros                | Puerta de enlace prodoterminada                                                                                 |  |
| festion de «            | Complitudes - Zentyal +                                                                                         |  |
| ins one                 | Dominio de búsqueda<br>El deminio seleccimado completará en tus clientes aquellas peticiones Ditó que no        |  |
| The mass                | Ninguno •                                                                                                    |  |
| Contaduegos e           | Servidor de nombres primario<br>S: "Zertyal DNS" está presente y seleccionada, el servidor Zertyal actuará como |  |
| Createst by Zaphen S.L. | DNS local de Zentyal •                                                                                          |  |
|                         | Sancider da nombras sacundaria (incine)                                                                         |  |

Figura 28. Configuramos Módulo DHCP

En opciones personalizados de nuestro módulo DHCP, observamos que el servidor de nombres primario se ha modificado y ahora esta DNS local de zentyal. De esta manera los clientes ahora tomaran los DNS del servidor.

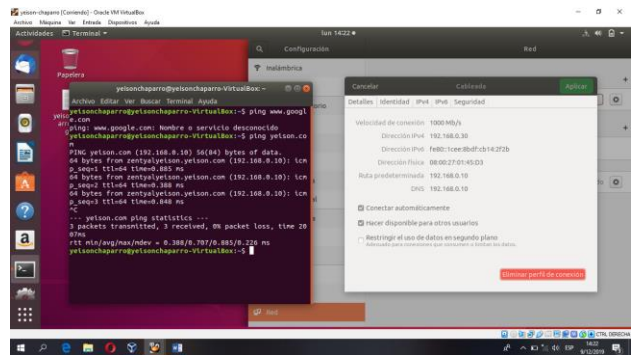

Figura 29. Verificamos los DNS del Cliente

También podemos observar que en la configuración de la red los DNS que se mostraban (8.8.8.8 y 8.8.4.4) los ha cambiado por la IP de nuestro servidor.

## 3.1.3 Controlador de Dominio

|                   | Zentyal - Componentes de Zentyal - M               | ozilia Firefox |             |        |  |
|-------------------|----------------------------------------------------|----------------|-------------|--------|--|
| € → C @ 0         | A https://localhost.8443/5effreiare/Ellice         |                |             | • w =  |  |
| O zentyal contop- | suid Educine (1999)<br>All States                  |                |             | K B∙   |  |
| •                 | Instalando paquetes                                |                | ×           |        |  |
| Contribution of   | 0 Se instalarán los siguientes par                 | potes.         |             |        |  |
|                   | NTP Service Borner<br>Cortrader and<br>The Sharing |                |             |        |  |
|                   | c                                                  | ANCELAR        | CONTINUAR   |        |  |
|                   | 12                                                 |                | CAROLANDARI | TATA : |  |

Figura 30. Instalamos Módulo de Dominio

Ingresaremos a gestión de software para instalar el módulo de controlador de dominio, lo seleccionamos y le damos a instalar.

| nhio Miquin | a Ver Entrada E          | onition Ayuda<br>b Erañox = Iun 1706 •          |          | i # @ -      |
|-------------|--------------------------|-------------------------------------------------|----------|--------------|
| <u>ه م</u>  | entyal - Usuarios        | Zentyal - Usuarios y Equipos - Mozilia Firefor  |          | 000          |
| <u>s</u> e  | → C* û                   | 0 & https://192.168.0.10:8443/Samba/Tree/Manage | ··· 🗟 🕁  | ∓ IV 🖽 象 🗏   |
| 0           | <b>zentyal</b> Dev       | pment Edition 5.0                               | Buscar   | ۹ <b>B</b>   |
|             | Dashboard                | Usuarios y Equipos                              |          | 0            |
|             | Estado de los<br>Módulos | Q. Y                                            |          |              |
| *           | Sistema                  | zentyai-domain.lan     Computers                |          |              |
| <u>A</u> 99 | Red                      | Croups     Croups     Croups                    |          |              |
| 2           | Registros                | Administrator                                   |          |              |
| a 📍         | Gestión de<br>software   | Cuent Admins                                    |          |              |
|             | Usuarios y<br>Equipos    | Controlours     L      ZENTYKYEISON             |          |              |
| 🐟           | Dominio                  |                                                 |          |              |
| -           | Compartición de          |                                                 | 0        |              |
| <u>م</u>    | 2 🖬 🌔                    | 89 😼 🌒 🎬 🖬 🥙 🖬                                  | A ~ # 44 | ( 12 1200 R) |

Figura 31. Verificamos la Instalación.

Observamos que ahora tenemos los módulos de Usuarios y equipos, Dominio y Compartición de archivos. En estado de los módulos activamos, los módulos correspondientes para el servidor de dominio y guardamos los cambios. Ingresamos a usuarios y equipos y nos muestra las diferentes opciones, como el nombre de dominio, que para este caso es zentyaldomain.lan los computadores o equipos que están conectados al dominio, los grupos y usuarios con los que cuenta el dominio, y el equipo en el cual está instalado el controlador de dominio, el cual es ZENTYALYEISON.

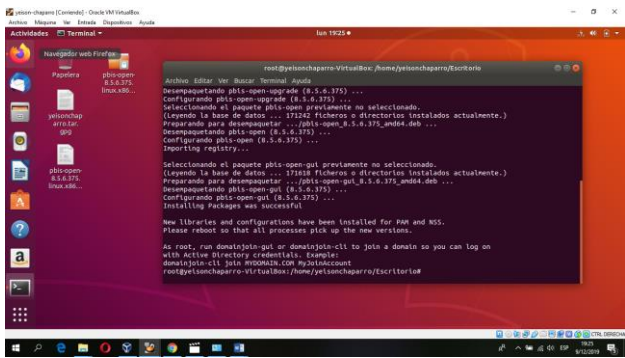

Figura 32. Configuración Cliente para Ingresar al Dominio.

Para ingresar un equipo Linux al dominio es necesario realizar una configuración en nuestros clientes, para esto descargar el paquete pbis-open 8.5.6.375.

| Actividades 🌼 Navegador we  | b Firefox =                            | lun 19536 •                                |                               | ., « .                 |
|-----------------------------|----------------------------------------|--------------------------------------------|-------------------------------|------------------------|
| O Zentyal - Usuarios y E    | qui: X +                               | yal - Usuarios y Equipos - Mozilla Firefox |                               |                        |
| € → ແ ພ                     | 🛛 🔒 https://192.168.0.10:8443/Samb     | a/Tree/Manage                              | 🖂 🏠                           | ¥ II\ ⊡ 40° ≣          |
| Zentyal Develo              |                                        |                                            |                               |                        |
| Dashboard                   | Usuarios y Equipos                     | 5                                          |                               | 0                      |
| ST ST Estado de los         | Q. Y                                   | 💄 Usuario yeisonCh                         |                               |                        |
| 📄 🛠 Sistema 🔹               | E zentyal-domain.lan     Der Computers | Nombre                                     | Grupos del usuario            |                        |
| 2 P M                       | L Amacen                               | Yeison                                     | Domain Admina                 | * •                    |
| Pagistros                   | Administrator                          | Apellido                                   | Este usuario no es m<br>grupo | iembro de ningún       |
| Gestion de software         | e Andres (Andres Chaparro)             | Nembre en santalla Givinnal                |                               |                        |
| a. Usuarios y               | Guest                                  | Veison Chaparro                            |                               |                        |
| Equipos                     | yeisonCh (Yeison Chaparre)             | Descripción Opcional                       |                               |                        |
| Dominio                     | ZENTYALYEISON                          | yeison                                     |                               |                        |
| Compartición de<br>Ficheros |                                        | Correo electrónico (pciona/                |                               |                        |
|                             |                                        |                                            | 🖬 🗇 🖬 🖉 🖉                     | 🖓 🗔 💌 😭 😭 🕼 CTRL DERES |

Figura 33. Agregamos el Usuario yeisonCh

Agregamos el usuario yeisonCh, y en grupo de usuario lo asignaremos a Domain Admins, esto con el fin de poder ingresar nuestros clientes al dominio, haciendo uso de este usuario.

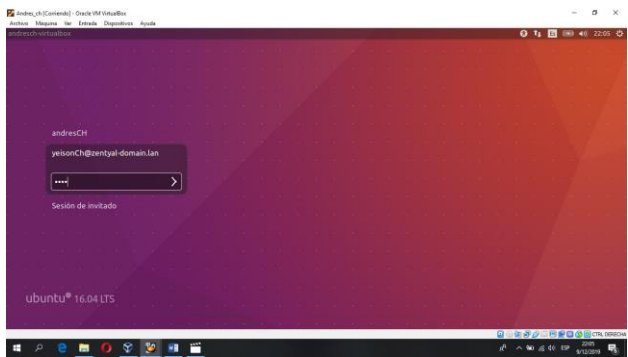

Figura 36. Iniciamos Sesión con el Usuario del Servidor

Iniciamos seción con yeisonCh@zentyal-domain.lan y la respectiva contraseña, en este caso para un cliente Ubuntu 16

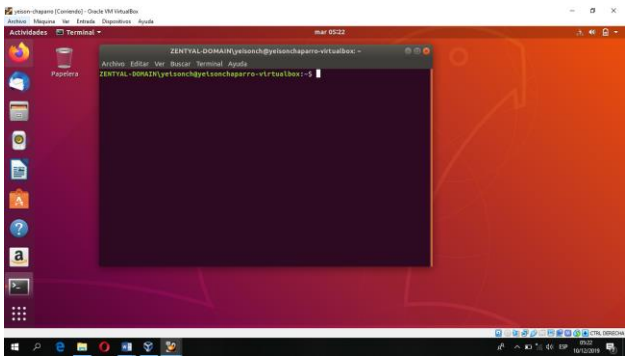

Figura 35. Comprobamos que el Cliente se Conecte al Servidor

En nuestro equipo con Ubuntu 18 nos logeamos con el usuario de creado en el servidor de dominio yeisonCh y mediante la terminal podemos verificar que efectivamente estamos en una maquina la cual se llama yeisonchaparro-virtualbox, logeado con el usuario yeisonCh el cual está alojado en el servidor ZENTYAL-DOMAIN

|         | Confeen    | included - Other and a   |              |                                                    |     |                             |                      |
|---------|------------|--------------------------|--------------|----------------------------------------------------|-----|-----------------------------|----------------------|
| Archivo | Méquin     | a Ver Entrada            | Cispositivas | Ayuda                                              |     |                             |                      |
| 000     | Archi      | ivo Editar Ver           | Historia     | I Marcadores Herramientas Ayuda                    |     | ti 🗈 💌                      | ) <b>4</b> ∥ 22:00 🔅 |
| -       | <b>O</b> z | entyal - Usuarios        | y Equi ×     | +                                                  |     |                             |                      |
| 9       | €          | → C" @                   |              | (i) A https://192.168.0.10:8443/Samba/Tree/Manage  | 5 🕁 | ⊪\⊡ ≡                       | ⊪\⊡ ≡                |
| · -     | 0          | zentyal Dev              |              |                                                    |     | ۹ 🗗                         |                      |
|         | 0          | Dashboard                |              | Usuarios y Equipos                                 |     | 0                           |                      |
|         | 88         | Estado de los<br>Módulos |              |                                                    |     |                             |                      |
|         | ×          | Sistema                  | ۲            | Computers                                          |     |                             |                      |
|         | 땋          | Red                      | 4            | ANDRESON-VIRTUALBOX     TEISONO-VARMARO-VIRTUALBOX |     |                             |                      |
|         | Û          | Registros                |              | Groups     Maracen                                 |     |                             |                      |
|         | •          | Gestión de<br>software   | ٢            | Users                                              |     |                             |                      |
| a       | *          | Usuarios y<br>Equipos    | ۲            | Anne surge company     Million admins     S. Guest |     |                             |                      |
| Ż       | *          | Dominio                  | ٢            | Schema Admins                                      |     |                             |                      |
|         |            |                          |              |                                                    |     |                             |                      |
|         |            |                          |              |                                                    |     |                             | CIRL DEREO-M         |
|         | ۶          | e 🗖 (                    | 2 8          | <u> </u>                                           |     | A <sup>0</sup> ~ 90 £ 01 EP | 9/12/2019            |

Figura 36. Comprobamos que las Maquinas estén dentro del Servidor

En el panel de control de Zentyal podemos observar en el módulo de usuarios y equipos que tenemos dos computadores o equipos ingresados al dominio ANDRESCH-VIRTUALBOX y YEISONCHAPARRO-VIRTUALBOX.

## 3.2 Proxy no transparente

Instalamos el componente HTTP Proxy en gestión de software y luego lo activamos.

| entyal5 [Corriendo] - Oracle                                                                                                    | VM VirtualBox                                                                                                    |                        |                     |  |  |
|----------------------------------------------------------------------------------------------------|----------------------------------------------------------------------------------------------------|------------------------|---------------------|--|--|
| hivo Máquina Ver Ent                                                                                                    | rada Dispositivos Ayuda                                                                                                    |                        |                     |  |  |
| <b>)</b>                                                                                                    | Zentyal - Componentes de Zenty                                                                                                    | yal - Mozilla Firefox  | _ 0 :               |  |  |
| sertigad3 (Corriended) - Onzek MV Mintallous       Image: Control of the series of the series of the s |                                                                                                    |                        |                     |  |  |
| ↔ ∀ ⊕                                                                                                    | Integrant with the second second s                                                                                                    |                        |                     |  |  |
| <b>Zentyal</b> Developme                                                                                                    |                                                                                                    |                        | Q 🗗                 |  |  |
| software *                                                                                                    | ormendaj: V refletad Mindualiza       Image: Image: I                                                                                                    |                        |                     |  |  |
| omponentes de<br>entyal                                                                                                    | als (Convende) - Oracle VM Vintualize:<br>Maguna Ver Entrada Dispositive: Ayuda<br>Zentyal - Componentes da Zentyal - Mozilla Firefox<br>Zentyal - Componentes da Zentyal - Mozilla Firefox<br>Componentes C × +<br>D & D & https://localhost.0443/Soft:: 00% ··· © D IN © C F<br>Software<br>Contractions of distants<br>paracles da<br>Maximum Sol 2<br>Domain Castraler and Pie Staning<br>Sol 2<br>Demain Castraler and Pie Staning<br>Sol 2<br>Demain Castraler and Pie Staning<br>Sol 2<br>Mail Sol 2<br>Mail 2<br>Mail Sol 2<br>Mail Sol 2<br>Mail |                        |                     |  |  |
| ctualizaciones del sistema                                                                                                    | Antivirus                                                                                                    | 5.0.2                  |                     |  |  |
| onfiguración                                                                                                    | Certification Authority                                                                                                    | 5.0                    |                     |  |  |
| DNS DNS                                                                                                    | Domain Controller and File Sharing                                                                                                    | 5.0.10                 |                     |  |  |
| С ОНСР                                                                                                    | HTTP Proxy                                                                                                    | 5.0.3                  |                     |  |  |
| Cortafuegos «                                                                                                    | Jabber                                                                                                    | 5.0                    |                     |  |  |
| -                                                                                                    | Mail                                                                                                    | 5.0.7                  |                     |  |  |
| Created by Zentyal S.L.                                                                                                    | Mail Filter                                                                                                    | 5.0.1                  |                     |  |  |
|                                                                                                    | NTP Service                                                                                                    | 5.0                    |                     |  |  |
|                                                                                                    | VPN                                                                                                    | 5.0.1                  |                     |  |  |
|                                                                                                    | Web Mail                                                                                                    | 5.0.3                  |                     |  |  |
|                                                                                                    |                                                                                                    |                        |                     |  |  |
|                                                                                                    |                                                                                                    |                        |                     |  |  |
|                                                                                                    |                                                                                                    |                        |                     |  |  |
| 🛯 🛄 💭 🛒 🗖 🚺 Z                                                                                                    | entyal - C <mark>Zentyal - Componentes de Zen</mark>                                                                                                    | tyal - Mozilla Firefox | 22:43               |  |  |
|                                                                                                    |                                                                                                    |                        | 🖣 🔯 🚫 💽 CTRL DERECH |  |  |
|                                                                                                    | _                                                                                                    |                        | 10:43 n             |  |  |

Figura 37. Instalando componente HTTP Proxy

Una vez instalado el componente, nos dirigimos a la pestaña HTTP Proxy-Configuración General. En esta ventana no seleccionamos Proxy Transparente, de esta manera cada equipo que se conecte a la red se le debe realizar la configuración manual del Proxy para que pueda acceder a Internet o Sitios Web permitidos. Dejamos el puerto 3128 por defecto.

| Zontval - HTTP P               | Zentyal - HTTP Proxy - Mozil                               | la Firefox  | _              | - 9         |
|--------------------------------|------------------------------------------------------------|-------------|----------------|-------------|
|                                |                                                            |             |                | <i></i> –   |
|                                | C Inteps://iocamosc.eees/squity                            |             |                |             |
| <b>Zentyal</b> Develo          | pment Edition 5.0                                          | Buscar      | (              | a 🕒         |
| Dashboard                      | HTTP Proxy                                                 |             |                | 0           |
| ĕœ'Estado de los<br>ĕ⊡ Módulos | General Settings                                           |             |                |             |
| 🔆 Sistema                      | Transparent Proxy                                          |             |                |             |
| Red .                          | Ad Blocking<br>Remove advertisements from all HTTP traffic |             |                |             |
| Registros                      | Puerto                                                     |             |                |             |
| Gestión de<br>software         | 3128                                                       |             |                |             |
| DNS                            | Cache files size (MB)                                      |             |                |             |
| DHCP                           | CAMBIAR                                                    |             |                |             |
| Cortafuegos 4                  |                                                            |             |                | _           |
| HTTP Proxy                     | Cache Exemptions                                           |             |                | _           |
|                                | Zentyal - HTTP F Zentyal - HTTP Proxy - Mozill             | a Firefox   |                | 23:36       |
|                                |                                                            | 🖸 💿 🎘 🗗 🖉 🗆 | I II 🖶 🛛 🔇 🗉 ( | CTRL DERECH |
|                                | -                                                          | ES          |                | 11:36 p     |

Luego de guardar los respectivos cambios, habilitamos el módulo de HTTP Proxy en la pestaña de Estado de los Módulos.

| 🗘 Zentyal - Con                | figura | ión d 🗙     | +                        |             |            |          |
|--------------------------------|--------|-------------|--------------------------|-------------|------------|----------|
| ↔ ↔ ↔ ↔                        | 6      | 0           | https://localhost:8443/S | F (80%) •   | ·· 🖂 📩 📕   | \∏ @ # = |
| <b>Zentyal</b> Dev             | velopm | ent Edition | 5.0 E                    | 3uscar      | Q 🗗 🗄      |          |
| Dashboard                      |        | Conf        | iguración de             | el estado d | le los móc | lulos    |
| 토토 Estado de los<br>토토 Módulos |        | Módulo      | _                        | Depen       | de         | Estado   |
| Sistema                        | <      | Red         |                          |             |            |          |
| Red Red                        | <      | Cort        | afuegos                  | Red         |            |          |
| Registros                      |        | Ф онс       | Þ                        | Red         |            |          |
| Gestión de<br>software         | <      | DNS Regi    | istros                   | Red         |            |          |
| DNS                            |        | 隆 нтт       | P Proxy                  | Cortafu     | iegos      | <b>Z</b> |
| ОНСР                           |        |             |                          |             |            |          |
| Cortafuegos                    | <      |             |                          |             |            |          |
| 🚑 HTTP Proxy                   | <      |             |                          |             |            |          |
|                                | 1 😰 z  | entyal - Co | nfiguración              |             |            | 22:57    |

Figura 39. Activando el Modulo HTTP Proxy.

Creamos un perfil de ejemplo para poder realizar la simulación a un grupo es especifico.

| O z            | Zentyal - HTT                                                                                                    | FP Prox | y ×        | +            |        |         |           |       |    |       |  |   |       |   |
|----------------|----------------------------------------------------------------------------------------------------|---------|------------|--------------|--------|---------|-----------|-------|----|-------|--|---|-------|---|
| ¢              | Zentyal - HTTP Proxy - Mozilla Firefox<br>Zentyal - HTTP Proxy × +<br>> C A O A https://docalhost.8443/Squid (89%) ···· O A IN O O<br>Destboard<br>Destboard<br>Filter Profiles<br>Filter Profiles<br>Filter Profile<br>Anadiendo un/a nuevo/a filter profile<br>Mombre<br>General<br>Certifuere<br>Cortalueres (<br>MARDIR CANCELAR<br>DIS<br>DIS<br>DICP | 0' ≡    |            |              |        |         |           |       |    |       |  |   |       |   |
| O <sup>z</sup> | <b>zentyal</b> De                                                                                                    | velopm  | ent Editio | <b>n</b> 5.0 |        |         |           |       | Bu | iscar |  | ۹ | G     | • |
| 0              | Dashboard                                                                                                    |         | нт         | P P          | rox    | у       |           |       |    |       |  |   |       |   |
| 30<br>80       | Estado de los<br>Módulos                                                                                                    |         | Filte      | r Prof       | ïles   |         |           |       |    |       |  |   |       |   |
| ₽              | Sistema                                                                                                    | <       | Añ         | adiend       | o un/a | nuevo/a | filter pr | ofile |    |       |  |   |       | I |
| 망              | Red                                                                                                    | ¢       | Nor        | nbre         |        |         |           |       |    |       |  |   |       | I |
| â              | Registros                                                                                                    |         | G          | eneral       |        |         | J         |       |    |       |  |   |       | I |
|                | Gestión de<br>software                                                                                                    | ٢       | ·          | AÑADIR       | C/     | NCELAR  | ]         |       |    |       |  |   |       | I |
| <b>DNS</b>     | DNS                                                                                                    |         |            |              |        |         |           |       |    |       |  |   |       | 1 |
| Ð              | DHCP                                                                                                    |         |            |              |        |         |           |       |    |       |  |   |       |   |
| 4              | Cortafuegos                                                                                                    | <       |            |              |        |         |           |       |    |       |  |   |       |   |
| <b>@</b>       | HTTP Proxy                                                                                                    | ~       |            |              |        |         |           |       |    |       |  |   |       |   |
| ener           | sl Cattinge                                                                                                    |         | entval -   |              | 0XV -  |         |           |       |    |       |  |   | 23:06 |   |

Figura 40. Creación de un perfil.

Asignamos los permisos al perfil Generales.

| 🛃 zentyal5 (Corriendo) - Oracle | VM VirtualBox                                                                                                    | - 0 X                                   |
|---------------------------------|----------------------------------------------------------------------------------------------------|-----------------------------------------|
| Archivo Máquina Ver Ent         | rada Dispositivos Ayuda                                                                                                    |                                         |
|                                 | Zentval - Mozilla Firefox                                                                                                    | - 8 X                                   |
| C Zentyal                       | × +                                                                                                    |                                         |
|                                 |                                                                                                    |                                         |
| € → @ @                         | 0 私 https://localhost:8443/Squid 80% …                                                                                                    |                                         |
| <b>Ozentyal</b> Developme       |                                                                                                    | r 🔍 📴                                   |
|                                 |                                                                                                    |                                         |
| Dashboard                       | Filter Profiles ) General                                                                                                    |                                         |
| C Estado de los<br>C Módulos    | Configuración Domains and URLs Domain categories Tipos M                                                                                                  | міме                                    |
| 🔆 Sistema <                     | Extensiones de archivo                                                                                                    |                                         |
| Red <                           | Content filter threshold                                                                                                    |                                         |
| Registros                       | Threshold                                                                                                    |                                         |
| Gestión de software <           | This specines now strict the content liter is.                                                                                                    |                                         |
| DNS                             | CAMBIAR                                                                                                    |                                         |
| DHCP                            | _                                                                                                    | P                                       |
| Cortafuegos <                   | You cannot activate antivirus filter because the antivirus module is not insta<br>first install it and then <u>activate the module</u> and come back here | illed. If you want to filter virus,     |
| 😭 HTTP Proxy 👻                  |                                                                                                    |                                         |
| Canaral Sattiner                | entyal - M <mark>Zentyal - Mozilla Firefox</mark>                                                                                                    | 23:10                                   |
|                                 | D 💿 💷 🖶                                                                                                    | 🖉 🗐 🖶 🔯 🚫 💽 CTRL DERECHA                |
|                                 |                                                                                                    | ES 🔺 🚰 🌓 🍡 .at 11:10 p.m.<br>03/12/2019 |

Figura 41. Permisos perfil

En la pestaña de reglas de dominios y urls, podemos bloquear dominios o urls que no estén en la lista, también podemos bloquear sitios en específico.

| C Zentval                | × +                                                                                              | a Filelox                             |                           | ,            |
|--------------------------|--------------------------------------------------------------------------------------------------|---------------------------------------|---------------------------|--------------|
|                          | A https://acalhost-8443/Squid                                                                    | 80% 🖂 🛧                               | lin 🗊 🔿                   | <i>a</i> ? = |
|                          | V Ma https://iocaniosc.84445/5quid                                                               | 30% ···· @ W                          |                           | =            |
| <b>Ozentyal</b> Developm |                                                                                                  |                                       |                           | ۹ 🗗          |
| Gestión de software <    | If this is enabled, any domain or URL which is n<br>list files sections below will be forbidden. | neither present neither in the Domain | s and URLrules nor in the | Domain       |
| A 100                    | Block sites specified only as IP                                                                 |                                       |                           |              |
| UNS UNS                  | CAMBIAR                                                                                          |                                       |                           |              |
| С онср                   | CANDIA                                                                                           |                                       |                           |              |
| Cortafuegos <            | Domains and LIRL rules                                                                           |                                       |                           |              |
| ATTP Proxy Y             | Domains and one rates                                                                            |                                       |                           |              |
| Seneral Settings         | Añadiendo un/a nuevo/a interr                                                                    | net domain or URL                     |                           |              |
| Access Rules             | Domain or URL                                                                                    |                                       |                           |              |
| Filter Profiles          | facebook.com                                                                                     |                                       |                           |              |
| Categorized Lists        | P-statio                                                                                         |                                       |                           |              |
| Bandwidth Throttling     | Decision                                                                                         |                                       |                           |              |
| Created by Zentyal S.L.  | ibeny +                                                                                          |                                       |                           | D III E      |
|                          | + AÑADIR CANCELAR                                                                                |                                       |                           |              |
|                          |                                                                                                  |                                       |                           |              |
| 🗏 🗔 🜔 🛒 🗖 🚺 🖉            | entyal - Mozilla Fire <mark> Zentyal - Mozilla F</mark>                                          | irefox                                |                           | 23:12        |
|                          |                                                                                                  |                                       |                           |              |

Figura 42. Bloqueando sitios web.

Se observa que se han bloqueado tres sitios web enter.co, eltiempo.com y facebook.com, todos bajo protocolo http.

|                                                                                                    | Zentyal - Mozilla Firefo         | × 0                   |
|----------------------------------------------------------------------------------------------------|----------------------------------|-----------------------|
| 🗘 Zentyal                                                                                                    | × +                              |                       |
| erkive Maguna Ver Entrada Depositives Ayuda          Zentryal       X       +         C Zentryal       X       +         C Zentryal       X       +         C Zentryal       X       +         C Zentryal       X       +         C Zentryal       X       +         C Zentryal       X       +         C Zentryal       X       +         C Zentryal       X       +         C Zentryal       X       +         C Zentryal       X       +         C Zentryal       X       +         C Zentryal       D Ruccalines t8443/5quid:       80%         D Back sites specified only as IP       CANSIAN       CANSIAN         C Constante by Zentryal S.L.       Domain or URL sided       Q         D Domain or URL sided       Q       Q       Q         U Backs invervoix       Q       Q       Q         U Backs on       Deny       Q       Q         U Backsok.com       Deny       Q       Q         U Backsok.com       Deny       Q       Q         U Backsok.com       Deny       Q       Q       Q         U Backsok.com       Deny       Q |                                  |                       |
| <b>Ozentyal</b> Developmen                                                                                                    | nt Edition 5.0 Buscar            | Q 🕒 💾 GUARDAR CAMBIOS |
| DNS                                                                                                    | Block sites specified only as IP |                       |
| пр онср                                                                                                    | CAMBIAR                          |                       |
| Cortafuegos <                                                                                                    |                                  |                       |
| 🚱 HTTP Proxy <                                                                                                    | Domain or URL added              |                       |
| Created by Zentyal S.L.                                                                                                    | Domains and URL rules            |                       |
|                                                                                                    | + AÑADIR NUEVO/A                 | Q                     |
|                                                                                                    | Domain or URL                    | Decisión Acción       |
|                                                                                                    | enter.co                         | Deny O                |
|                                                                                                    | eltiempo.com                     | Deny 📀 🖉              |
|                                                                                                    | facebook.com                     | Deny O                |
|                                                                                                    |                                  | 10 V K C Página 1 X   |
|                                                                                                    |                                  |                       |

Figura 43. Bloqueando sitios web en específico

Para realizar el bloqueo personalizado, en la pestaña de reglas de acceso se podrá especificar el tipo de actividad, los días, el grupo.

|                                |             | Zentyal - HTTP                                   | Proxy - Mozi | lla Firefo | 4        |         |        | 0 |
|--------------------------------|-------------|--------------------------------------------------|--------------|------------|----------|---------|--------|---|
| C Zentyal - HTT                | P Proxy     | X G Google                                       | ×            | +          |          |         |        |   |
| <) → ୯ ଜ                       | 0 1         | https://localhost:844                            | 13/Squid     | 80%        | ⊠ ☆      | III\ C  | 1 ® 11 |   |
| <b>Zentyal</b> Dev             | elopment Ed | tion 5.0                                         |              |            | Buscar   |         | ۹ (    | ł |
| 영영 Estado de los<br>영미 Módulos | Ad          | cess Rules                                       |              |            |          |         |        |   |
| 🔆 Sistema                      | ¢           | Editando regla                                   |              |            |          |         |        |   |
| Red                            | •           | Time period<br>Time period when the rule is appl | ied          |            |          |         |        |   |
| Registros                      | 1           | De 8:00 Para 18:00                               | Days of the  | week 🗹 M 🖲 | Z⊤⊠w⊠н   | ₽ F ₽ A | s      |   |
| Gestión de<br>software         | ¢           | Drigen<br>Cualquiera •                           |              |            |          |         |        |   |
| DN5                            |             | Decisión                                         |              |            |          |         |        |   |
| онср                           |             | Apply Filter Profile •                           | Seneral] •   |            |          |         |        |   |
| Cortafuegos                    | •           | CAMBIAR                                          |              |            |          |         |        |   |
| HTTP Proxy                     | *           | Time period                                      | Origer       |            | Decisión |         | Acción |   |
| Seneral Settings               |             | All time                                         | Cualquie     | ira        | Deny All | 6       | 10     |   |
| Increase Daylers               |             |                                                  |              |            |          |         |        |   |

Figura 44. Asignando reglas de acceso

Desde un equipo conectado a la misma red, realizamos la configuración del proxy desde el navegador Firefox Mozilla.

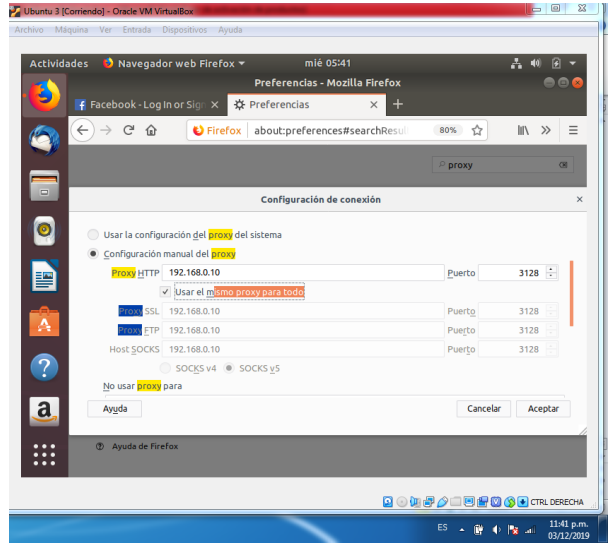

Figura 45. Configurando proxy en el navegador web

Luego de aplicar los cambios y acceder al sitio web enter.co desde un equipo en la misma red con sistema operativo Ubutnu Desktop 18.04, se muestra un mensaje de advertencia de acceso denegado.

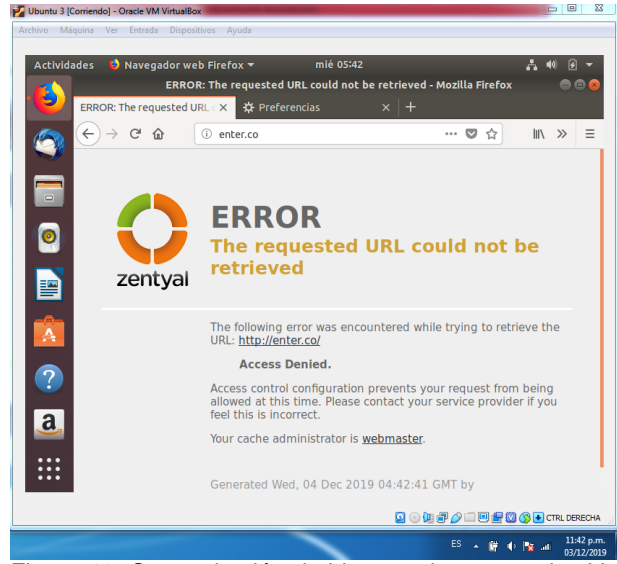

Figura 46. Comprobación de bloqueo de acceso de sitio web

Realizamos la prueba desde otro sitio web.

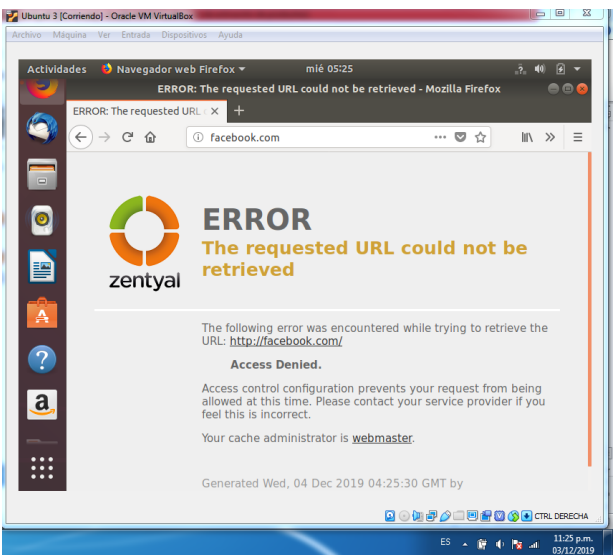

Figura 47. Comprobación de bloqueo de acceso de sitio web

Los detalles de la red del servido Zentyal son:

| Archivo I      | Máquina Ver Entrada Dispositivos Ayuda                                                                             |          |        |       |    |
|----------------|----------------------------------------------------------------------------------------------------|----------|--------|-------|----|
| 1              | deynner@zentyal: ~ -                                                                                               | • ×      |        | -     | 0  |
| Archivo        | Editar Pestañas Ayuda                                                                                              |          |        |       |    |
| <b>∐</b> 3;J   |                                                                                                    | <u>^</u> |        | -     |    |
| eynner@<br>th0 | Link encan:Ethernet Worldr 08:00:27:e2:a5:8c                                                                       |          | ۲      | Ťř.   | Ξ  |
|                | inet addr:10.0.2.15 Bcast:10.0.2.255 Mask:255.255.255.0                                                            |          | _      |       |    |
|                | UP BROADCAST RUNNING MULTICAST MTU:1500 Metric:1                                                                   |          |        | Q,    | L  |
|                | RX packets:243 errors:0 dropped:0 overruns:0 frame:0                                                               |          |        |       |    |
|                | rollisions:0 txqueuelen:1000                                                                                       |          |        |       |    |
|                | RX bytes:31558 (31.5 KB) TX bytes:23363 (23.3 KB)                                                                  | - Jale   | DS     |       |    |
|                |                                                                                                    |          |        |       |    |
| th1            | Link encap:Ethernet HWaddr 08:00:27:72:75:01                                                                       |          |        |       | ÷  |
|                | INET ADDF:192.108.0.10 BCAST:192.108.0.255 MASK:255.255.255.0<br>UP REGADEAST RUNNING MULTICAST MILL:1588 Metric:1 |          | Esta   | do    |    |
|                | RX packets:0 errors:0 dropped:0 overruns:0 frame:0                                                                 |          | -      | 1     |    |
|                | TX packets:0 errors:0 dropped:0 overruns:0 carrier:0                                                               |          |        |       |    |
|                | collisions:0 txqueuelen:1000                                                                                       |          |        | )     |    |
|                | RX bytes:0 (0.0 B) IX bytes:0 (0.0 B)                                                                              |          |        |       |    |
| 0              | Link encap:Local Loopback                                                                                          |          |        |       |    |
|                | inet addr:127.0.0.1 Mask:255.0.0.0                                                                                 |          |        |       |    |
|                | UP LOOPBACK RUNNING MTU:65536 Metric:1                                                                             |          |        |       |    |
|                | TX packets:3172 errors:0 dropped:0 overruns:0 trame:0                                                              |          |        |       |    |
|                | collisions:0 txqueuelen:1                                                                                          | ~        |        |       |    |
|                |                                                                                                    |          |        |       |    |
| Created by     | y <u>Zentyal S.L.</u>                                                                                              |          |        |       |    |
|                |                                                                                                    |          |        |       |    |
|                |                                                                                                    |          |        |       |    |
|                |                                                                                                    |          |        |       |    |
|                |                                                                                                    |          |        |       |    |
|                |                                                                                                    |          |        |       |    |
|                |                                                                                                    |          |        |       |    |
|                |                                                                                                    |          |        |       |    |
| . D 🔿          | 🕨 💻 💽 🧕 Zentyal - Configuración 🔎 dey deynner@zentyal: ~                                                           |          |        | 21:1  | 1  |
|                |                                                                                                    | P 🖾 🕥    | CTRL I | DEREC | 14 |
|                |                                                                                                    |          | _      | _     | 1  |
|                |                                                                                                    |          | -      |       |    |

Figura 48. IP servidor Zentyal

Los detalles de Ubuntu Desktop son:

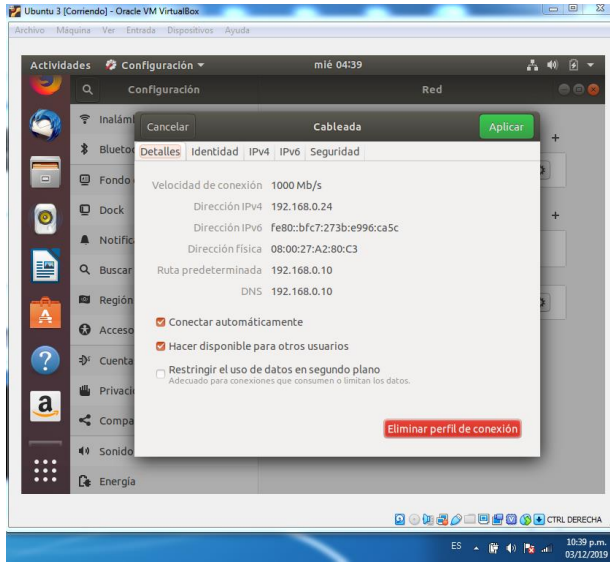

Figura 49. Detalles equipo Ubuntu Desktop

## 3.3 Cortafuegos.

**Producto esperado**: Implementación y configuración detallada para la restricción de la apertura de sitios o portales Web de entretenimiento y redes sociales, evidenciando las reglas y políticas creadas. La validación del Funcionamiento del cortafuego aplicando las restricciones solicitadas, se hará desde una estación de trabajo GNU/Linux Ubuntu Desktop.

#### Solución Planteada

Para realizar la configuración de los portales web de entretenimiento y redes sociales, se debe tener presente que el servidor Zentyal y el cliente Ubuntu se encuentren dentro de la misma red, de esta manera el servidor Zentyal tendrá dominio total.

| Zentyal_Server_5.0 - Configu | ración 8 🖾                                         |
|------------------------------|----------------------------------------------------|
| 🧾 General                    | Red                                                |
| Sistema                      | Adaptador 1 Adaptador 2 Adaptador 3 Adaptador 4    |
| Pantalla                     | I Habilitar adaptador de red                       |
| Almacenamiento               | Conectado a: Adaptador puente                      |
| Audio                        | Nombre: Realtek RTL8723BE 802.11 bgn Wi-Fi Adapter |
| Red Red                      | V Avanzadas                                        |
| Nuertos serie                |                                                    |
| 🏈 USB                        |                                                    |
| Carpetas compartidas         |                                                    |
| Interfaz de usuario          |                                                    |
|                              |                                                    |
|                              |                                                    |
|                              |                                                    |
|                              | Aceptar Cancelar                                   |
|                              | ES 🔺 💦 💼 and 🕪 01:34 p.m.<br>08/12/2015            |

Figura 50. Configuración red Servidor Zentyal

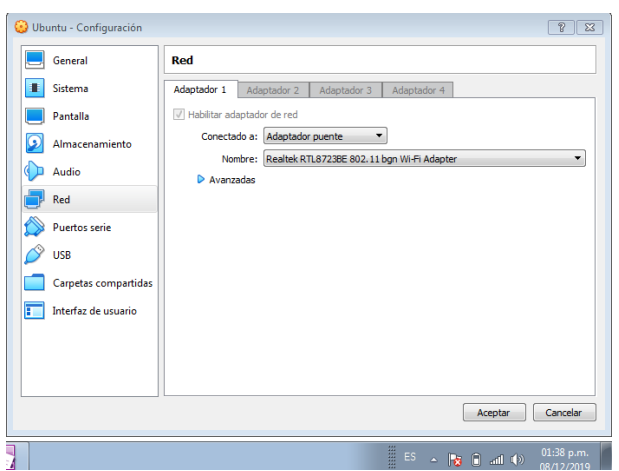

Figura 51. Configuración red Cliente Ubuntu - Desktop

#### Configuración de Zentyal

Para realizar la configuración de red interna y externa en el menú de Zentyal Gestion de software, se instalará Network Configuration, se confirman cambios y luego aparece el apartado de Red

Posteriormente en interfaces se configuran de red eth0 como interna (LAN) con la ip estática 192.168.0.10 y eth0 como externa (WAN) por DHCP

| 💆 Zenty  | yal_Server_5.0 [C        | orriendo] - Ora | cle VM VirtualBox                          |                                             |
|----------|--------------------------|-----------------|--------------------------------------------|---------------------------------------------|
| Archivo  | Máquina V                | er Entrada      | Dispositivos Ayuda                         |                                             |
|          |                          |                 |                                            |                                             |
| 99<br>90 | Estado de los<br>Módulos |                 | eth0 eth1                                  |                                             |
| *        | Sistema                  | <               | Nombre                                     |                                             |
| 망        | Red                      | ~               | eth0                                       |                                             |
| Interfa  | aces                     |                 | Método                                     |                                             |
| Puertas  | s de enlace              |                 | Estático                                   | -                                           |
| DNS      |                          |                 | Estatico                                   |                                             |
| Objetos  | 5                        |                 | Externo (WAN)                              |                                             |
| Servici  | 05                       |                 | Marque aquí si está u<br>router a Internet | usando Zentyal como gateway y este interfaz |
| Rutas e  | estáticas                |                 |                                            |                                             |
| Herram   | nientas                  |                 | Dirección IP                               | Máscara de red                              |
| Ê        | Registros                |                 | 192.168.0.10                               | 255.255.255.0 -                             |
|          |                          |                 |                                            |                                             |
|          |                          |                 |                                            |                                             |
|          |                          |                 |                                            |                                             |
|          | 64                       |                 |                                            | 11-56 p.m.                                  |
| <b>?</b> |                          |                 |                                            | ES 🔺 😼 🖬 and 🕩 08/12/2019                   |

Figura 52. Configuración red interna

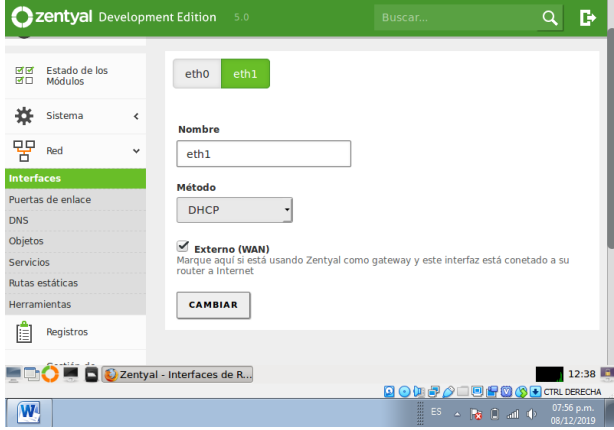

Figura 53. Configuración red externa

Para que el cliente Ubuntu tomara se pueda conectar a la puerta de enlace con Zentyal server se realiza la configuración de dhcp asignándole un rango de ip, para que así Zentyal reconozca al cliente Ubuntu – y Ubuntu pueda tomar la ip asignada en eth0 como su puerta de enlace

| 0        | <b>zentyal</b> Dev       | velopm | nent Edition 5.0    |          |               | ۹ 🗗                                   |
|----------|--------------------------|--------|---------------------|----------|---------------|---------------------------------------|
| 0        | Dashboard                |        | DHCP                |          |               | 0                                     |
| 99<br>90 | Estado de los<br>Módulos |        | Interfaces          |          |               |                                       |
| *        | Sistema                  | <      |                     |          |               | Q                                     |
| 망        | Red                      | <      | Habilitado          | Interfaz | Configuración | Acción                                |
| Ê        | Registros                |        |                     | ethu     | 10 • K <      | Página 1                              |
| 1        | Gestión de<br>software   | <      |                     |          |               |                                       |
| ONS      | DNS                      |        |                     |          |               |                                       |
| ₽        | DHCP                     |        |                     |          |               | _                                     |
| 24       | V 🔜 🖻 🙋                  | Zentya | al - DHCP - Mozilla |          |               | 13:29                                 |
| N        |                          |        | _                   |          | 5 - N         | () and () 08:47 p.m.<br>() 08/12/2019 |

Figura 54. Interfaz para establecer IP dinámicamente

| <b>Ozentyal</b> Development | Zentyal Development Edition 5.0<br>Dirección IP del interfaz<br>192.168.0.024<br>Rango disponible<br>192.168.0.1 - 192.168.0.254<br>Rangos<br>ARADIR NUEVO/A<br>Mombre De<br>Ubuntu - DHCP 192.168.0 |                    |                       | ۹ 🗗                   |
|-----------------------------|----------------------------------------------------------------------------------------------------|--------------------|-----------------------|-----------------------|
|                             | Dirección IP del interf<br>192.168.0.10<br>Subred<br>192.168.0.0/24<br>Rango disponible<br>192.168.0.1 - 192.168.0                                                                                   | az<br>).254        |                       |                       |
|                             | Rangos                                                                                                    | x                  |                       | Q                     |
|                             | Nombre<br>Ubuntu - DHCP                                                                                                    | De<br>192.168.0.15 | Para<br>192.168.0.200 | Acción                |
| 💻 📑 🜔 💻 🖪 🙋 Zentyal -       | Mozilla Firefox                                                                                                    | 10                 |                       | Página 1 > ><br>13:47 |
|                             |                                                                                                    |                    |                       | 09:05 p.m.            |

Figura 55. Rango de direcciones IP

| <b>Zentyal</b> Developmer | nt Edition 5.0    |                      | Buscar                          | Q                      | C>          |
|---------------------------|-------------------|----------------------|---------------------------------|------------------------|-------------|
|                           |                   | Registros Deshabilit | ado                             |                        | J           |
|                           | IPs asignadas con | DHCP                 |                                 |                        |             |
|                           | Dirección IP      | Dirección MAC        | Nombre de máquina               |                        | I)          |
|                           | 192.100.0.16      | 00:00:27:96:92:48    | yesibcastro-VirtualBox          |                        | _           |
|                           |                   |                      |                                 |                        |             |
|                           |                   |                      |                                 |                        |             |
|                           | Recursos          |                      |                                 |                        |             |
|                           | Documentac        | ión                  | Ediciones Comerciales           |                        |             |
|                           | Foro              |                      | Formación Certificada           | 13                     | .57         |
| 💻 🖵 🤍 🚍 🕒 🕑 Zentyal -     | Dasnboard - M     |                      |                                 | CTRI DER               | :57<br>ECHJ |
|                           |                   |                      | <sup>15</sup> ~ <b>N P</b> al ( | , 09:15 p<br>, 08/12/2 | .m.<br>019  |

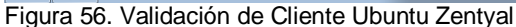

| ión: |                                                      |                                                                          | Red                        |
|------|------------------------------------------------------|--------------------------------------------------------------------------|----------------------------|
| 14   |                                                      |                                                                          |                            |
|      | Cancelar                                             | Cableada                                                                 | Aplicar                    |
| rio  | Detalles Identidad IF                                | v4 IPv6 Seguridad                                                        |                            |
|      | Velocidad de conexió                                 | n 1000 Mb/s                                                              |                            |
|      | Dirección IPv                                        | 4 192.168.0.16                                                           |                            |
|      | Dirección IPv                                        | 6 fe80::6632:99da:d5f1:4ae7                                              |                            |
|      | Dirección físic                                      | a 08:00:27:9E:92:4B                                                      |                            |
|      | Ruta predeterminad                                   | a 192.168.0.10                                                           |                            |
|      | DN                                                   | S 192.168.0.10                                                           |                            |
|      | 🛛 Conectar automát                                   | icamente                                                                 |                            |
|      | 🛛 Hacer disponible p                                 | oara otros usuarios                                                      |                            |
|      | □ <b>Restringir el uso d</b><br>Adecuado para conexi | <b>e datos en segundo plano</b><br>ones que consumen o limitan los dato: | 5.                         |
|      |                                                      | _                                                                        |                            |
|      |                                                      | Elim                                                                     | inar perfil de conexión    |
|      | _                                                    |                                                                          |                            |
|      |                                                      |                                                                          | 🖓 🗔 🖳 🚰 💟 🚫 💽 CTRL DERECHA |
|      |                                                      | ES _                                                                     | 09:14 p.m.<br>08/12/2019   |

Figura 57. Validación del servidor DNS en cliente Ubuntu

#### Configuración cortafuegos

Las reglas de acceso de cortafuegos se dividen en 4 secciones las cuales son

- 1. Reglas de filtrado desde redes internas a Zentyal
- 2. Reglas de filtrado para redes internas
- Reglas de filtrado desde las redes externas a Zentyal
- 4. Reglas de filtrado para el tráfico saliente de Zentyal

La cual nos vamos a centrar en la segunda para bloquear portales web y redes sociales Se bloqueará la red social de **twitter** para que nuestro cliente Ubuntu no pueda acceder a esta red social Desde la consola de comando de nuestro cliente se realizará un ping a twitter.com, para obtener la ip de esta

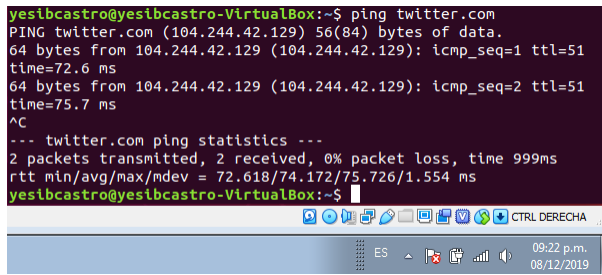

Figura 58. lp de Twitter 104.244.42.129

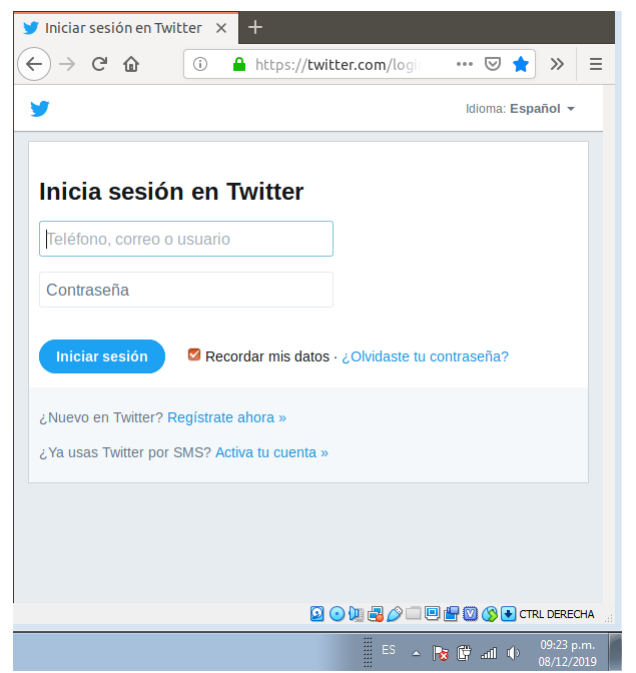

Figura 59. Acceso a twitter antes de validación de acceso

| lition                                                                             |                                                                                                    |                         |               |                          |                       | Q                 | E     | E              |
|------------------------------------------------------------------------------------|----------------------------------------------------------------------------------------------------|-------------------------|---------------|--------------------------|-----------------------|-------------------|-------|----------------|
| Decisió                                                                            | n                                                                                                    |                         |               |                          |                       |                   |       |                |
| DEN                                                                                | GAR 🚽                                                                                                    |                         |               |                          |                       |                   |       |                |
| Origen                                                                             |                                                                                                    |                         |               |                          |                       |                   |       |                |
| Cual                                                                               | quiera                                                                                                    | - 🗆 Coincid             | dencia inve   | ersa                     |                       |                   |       |                |
| Desting                                                                            |                                                                                                    | -                       |               |                          |                       |                   |       |                |
| IP De                                                                              | stino                                                                                                    | 104.24                  | 4.42.0        |                          | 1 24                  | I                 |       |                |
|                                                                                    |                                                                                                    |                         |               |                          | ]'[=                  |                   |       |                |
| Coin<br>Servicio                                                                   | cidencia invers                                                                                                | a<br>está marcada       | . la regla si | erá aplica               | da cualo              | uier ser          | vicio |                |
| Coin<br>Servicio<br>Si la sele<br>excepto<br>Cual                                  | cidencia inverse<br>ección inversa<br>el seleccionad<br>quier TCP                                              | a<br>está marcada<br>o  | , la regla si | erá aplica<br>) Coincido | da cualq<br>encia inv | uier ser<br>versa | vicio |                |
| Coin<br>Servicio<br>Si la sele<br>excepto<br>Cual<br>Descrip                       | cidencia inversa<br>ección inversa<br>el seleccionad<br>quier TCP<br>ción Opciona                              | está marcada<br>o       | , la regla si | erá aplica<br>) Coincido | da cualq<br>encia inv | uier ser<br>versa | vicio |                |
| Coin<br>Servicia<br>Si la sele<br>excepto<br>Cual<br>Descrip<br>Bloqu              | cidencia inversa<br>ección inversa<br>el seleccionad<br>quier TCP<br>ción <i>Opciona</i><br>Jear Twitter       | a<br>está marcada<br>o  | , la regla s  | erá aplica<br>Coincido   | da cualq<br>encia inv | uier ser<br>versa | vicio |                |
| Com<br>Servicio<br>Si la sele<br>excepto<br>Cual<br>Descrip<br>Bloqu               | cidencia inversa<br>ección inversa<br>el seleccionad<br>quier TCP<br>ción <i>Opciona</i><br>Jear Twitter       | astá marcada<br>o       | , la regla si | erá aplica               | da cualq<br>encia inv | uier ser<br>versa | vicio |                |
| Com<br>Servicio<br>Si la sele<br>excepto<br>Cual<br>Descrip<br>Bloqu<br>illa Firef | cidencia inversa<br>ección inversa<br>el seleccionad<br>quier TCP<br>ción Opciona<br>uear Twitter              | ia<br>está marcada<br>o | , la regla si | erá aplica               | da cualq<br>encia inv | uier ser<br>versa | vicio | 14:            |
| Servicio<br>Si la sele<br>excepto<br>Cual<br>Descrip<br>Bloqu<br>illa Firef        | cidencia inversa<br>scción inversa<br>el seleccionad<br>quier TCP<br>ción <i>Opclona</i><br>uear Twitter       | ia<br>está marcada<br>o | , la regla si | erá aplica               | da cualq<br>encia inv | versa             | vicio | 14:            |
| Servicion<br>Si la sele<br>excepto<br>Cual<br>Descrip<br>Bloqu<br>illa Firef       | cidencia inversa<br>scción inversa<br>el seleccionad<br>quier TCP<br>ción <i>Opciona</i><br>uear Twitter<br>ox | ia<br>o<br>/            | , la regla su | erá aplica               | da cualq<br>encia inv | uier ser<br>rersa | vicio | 14:<br>RL DERE |

Figura 60. Creación de regla para bloquear acceso a twitter

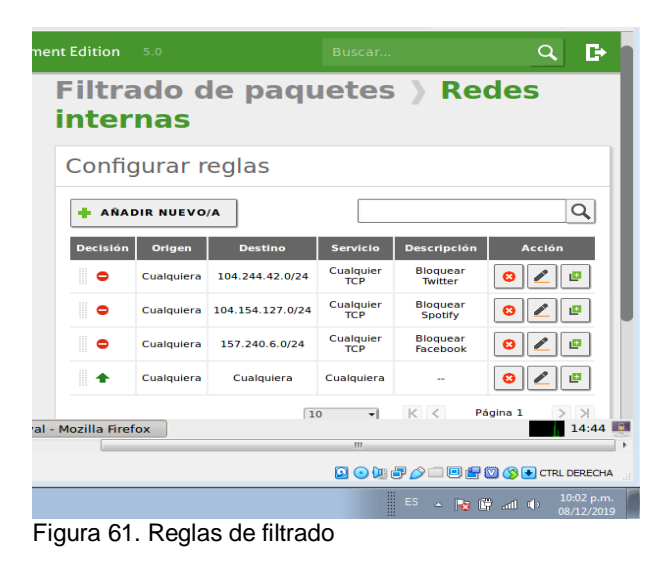

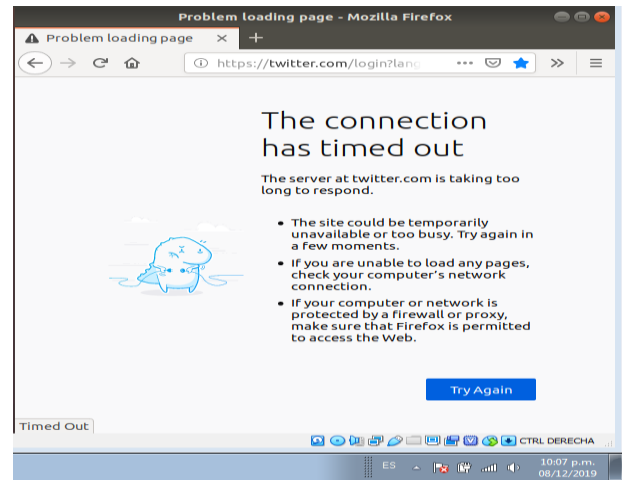

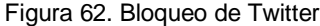

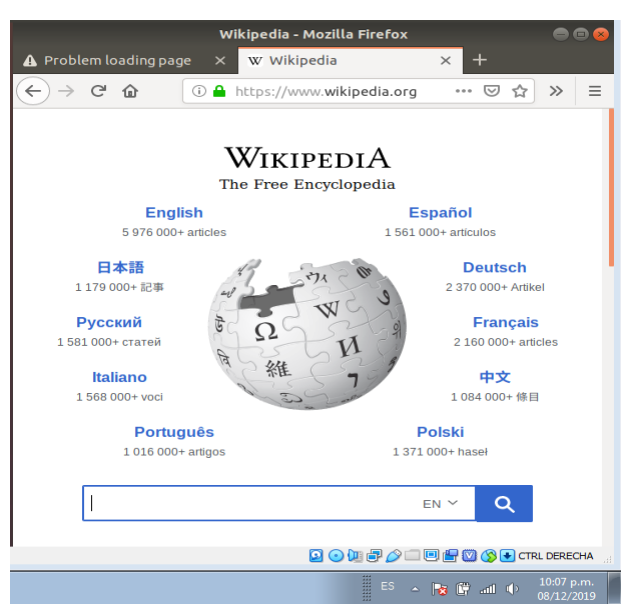

Figura 63. Validación de otras páginas web

# 3.4 File Server y Print Server

| · · · ·     | ntyal - Compart          | ición d 🗙 | +                     | de Ficheros - Mozilla | Firefox   | _      | _ © X |
|-------------|--------------------------|-----------|-----------------------|-----------------------|-----------|--------|-------|
| e           | → ଫ û                    | 0         | https://localhost:844 | 3/Samba/Composite/F   | 🖂 🕁       | lir\ 🖽 | : ≡   |
| 0           | <b>zentyal</b> Dev       |           |                       |                       |           | Q 🗗    | 8     |
| 0           | Dashboard                |           | Comparti              | ción de Fi            | cheros    |        |       |
| 2<br>2<br>2 | Estado de los<br>Módulos |           | Directorios compa     | ntidos Papelera de    | Reciclaje |        |       |
| *           | Sistema                  | <         |                       |                       |           |        |       |
| 安           | Red                      | <         | 1 recurso compar      | tido borrada          |           |        |       |
| Ê           | Registros                |           | + AÑADIR NUEVO        | /A                    |           |        |       |
|             | Gestión de<br>software   | ¢         |                       |                       |           |        | _     |
| -           |                          |           |                       |                       |           |        |       |
| *<br>*      | Usuarios y<br>Equipos    | <         |                       |                       |           |        |       |

Figura 64. Creamos fichero para compartir

Ingresamos a compartición de ficheros, dentro del cual podemos, añadir los ficheros que deseamos compartir y asignarle los permisos que deseamos.

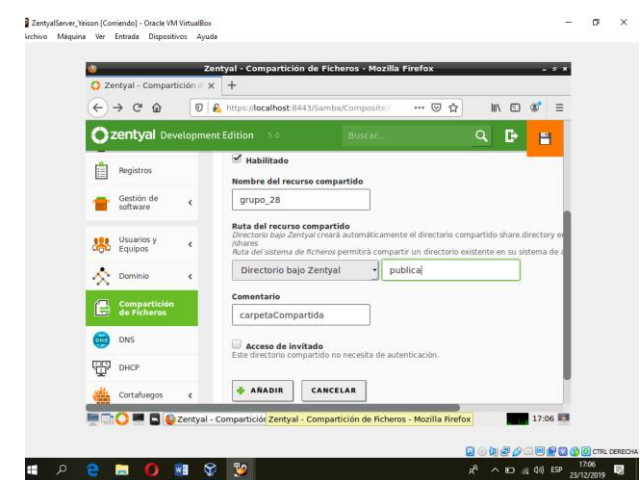

Figura 65. Asignamos nombre al fichero.

Agregamos un fichero y le asignamos el nombre de grupo\_28, en ruta de archivos compartidos seleccionamos el directorio bajo zentyal y por ultimo agregamos un comentario y le damos a añadir.

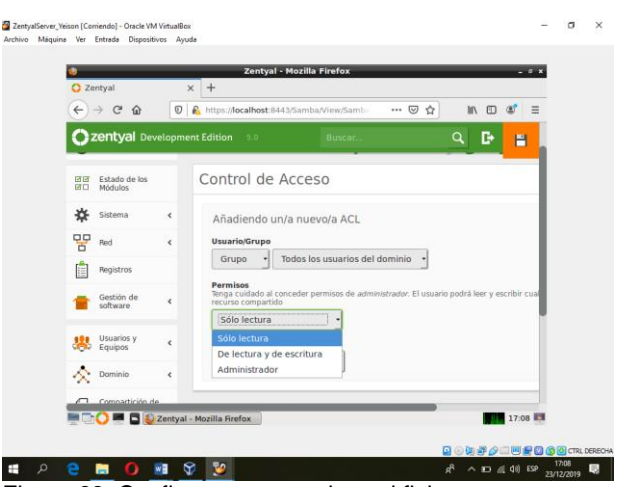

Figura 66. Configuramos permisos al fichero

En control de acceso configuramos los permisos que le queremos dar a los ficheros que hemos creado, lo podemos dejar como solo lectura o lectura y escritura, o administrador lo cual tendrá todo el permiso para inclusive eliminar los ficheros.

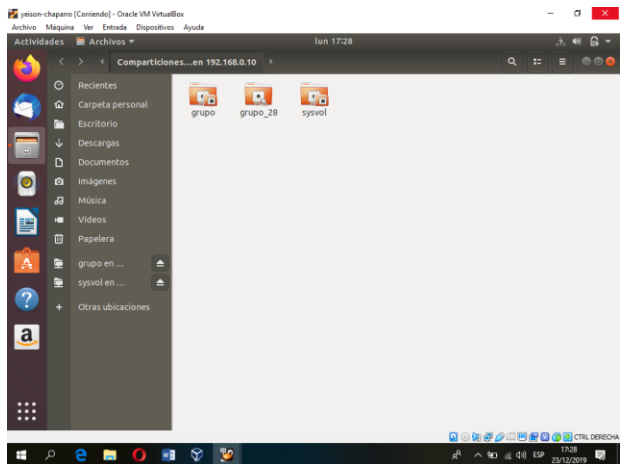

Figura 67. Accedemos desde un cliente con un usuario registrado.

Ingresamos desde nuestro cliente Ubuntu accediendo con un usuario registrado en el dominio y al ingresar a las carpetas compartidas, que se encuentran en nuestro servidor, como lo muestra la imagen en la ubicación 192.168.0.10, podemos observar las carpetas que hemos creado.

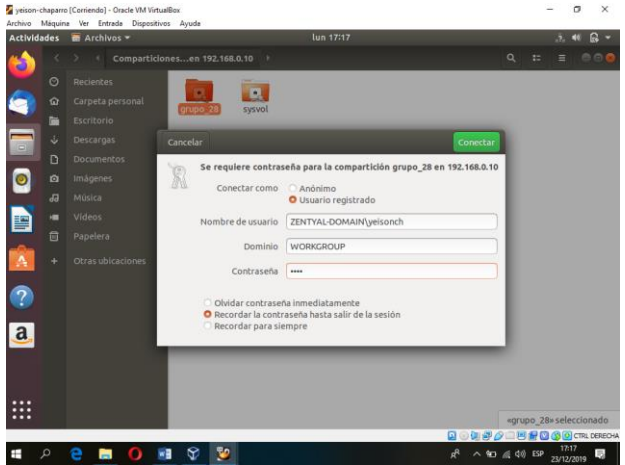

Figura 68. Validación de credenciales.

Ingresamos en una de ellas y para la primera vez nos solicita credenciales, posteriormente las validamos e ingresamos a nuestros ficheros.

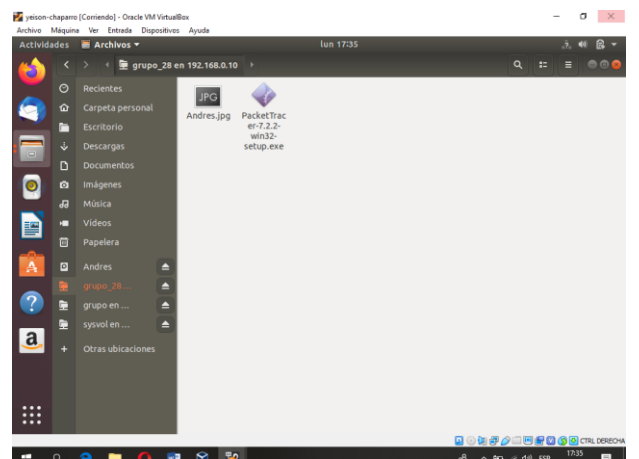

Figura 69. Agregamos archivos

Adjuntamos archivos para poder comprobar desde nuestro zentyal, para esto utilizamos el archivo andres.jpg y PacketTracer, los cuales verificaremos desde nuestro servidor.

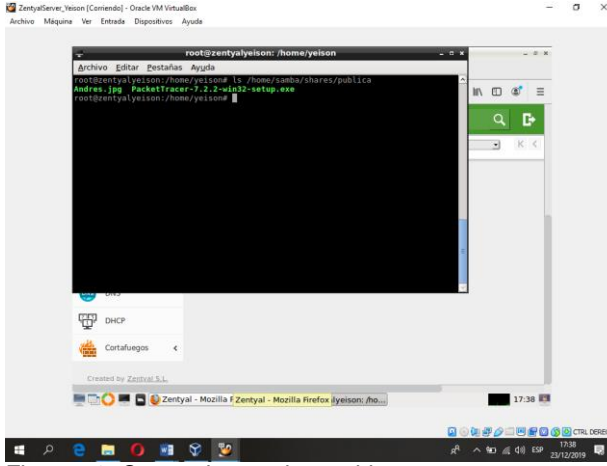

Figura 70. Comprobamos los archivos.

Desde nuestro servidor abrimos una consola y listamos el contenido de la ruta /home/samba/shares/publica la cual es nuestra ruta dentro de nuestro servidor y podemos observar que tenemos almacenados los archivos de Andres.jpg y Packet Tracer.

## 3.5 VPN.

**Producto esperado:** Implementación y configuración detallada de la creación de una VPN que permita establecer un túnel privado de comunicación con una estación de trabajo GNU/Linux Ubuntu Desktop. Se debe evidenciar el ingreso a algún contenido o aplicación de la estación de trabajo.

iniciar el servidor Zentyal, seleccionamos los paquetes VPN, configuración de red, firewall y certificados de seguridad:

#### Seleccione los paquetes a instalar

| 맞                       | <u>uila</u> | 0                          | 8   |  |  |
|-------------------------|-------------|----------------------------|-----|--|--|
| Network<br>onfiguration | Firewall    | Certification<br>Authority | VPN |  |  |

figura 71.

Cuando la instalación está completa, procedemos a crear nuestro servidor VPN desde el menú "VPN > Servidores", donde vamos a asignar un nombre y vamos a habilitarlo.

Una vez está creado, procedemos a la configuración utilizando los botones correspondientes a configuración general

| Servio     | lores                 | VPN           |                     |                                                  | 0            |
|------------|-----------------------|---------------|---------------------|--------------------------------------------------|--------------|
| Lista de   | e servid              | ores          |                     |                                                  |              |
| 🛉 AÑADIF   | R NUEVO/A             |               |                     |                                                  | Q            |
| Habilitado | Nombre                | Configuración | Redes<br>anunciadas | Descargar paquete de<br>configuración de cliente | Acción       |
|            | srv-vpn-<br>diplomado | *             | *                   | *                                                | 0 2          |
|            |                       | con           | figurar             | 10 <u> </u> K <                                  | Página 1 💦 🕅 |

#### Figura 72.

Debemos crear un certificado que será utilizado por los clientes, éste lo creamos por la opción "Autoridad de certificación > General" donde ingresamos un nombre para el certificado y un tiempo de vida para el mismo [7]:

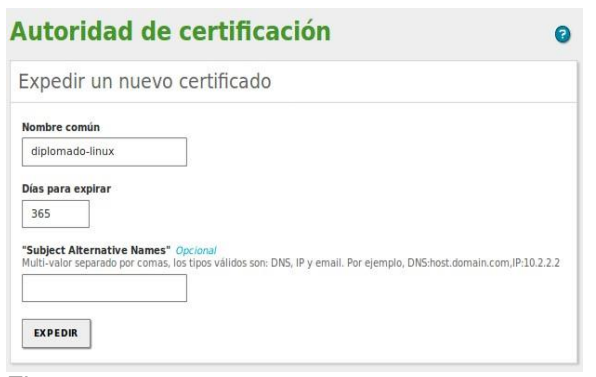

Figura 73.

Luego debemos configurar un nuevo servicio en nuestra red para permitir el ingreso desde afuera de la red al puerto 1194, lo cual se hace en el módulo "Red > Servicios":

| ervicios           | ) open-vpn                        |  |
|--------------------|-----------------------------------|--|
| Configuració       | n del servicio                    |  |
| Añadiendo un/      | 'a nuevo/a servicio               |  |
| Protocolo          |                                   |  |
| UDP +              |                                   |  |
| Puerto origen      |                                   |  |
| La opción más comú | n para este campo es "cualquiera" |  |
| Cualquiera         | •                                 |  |
| Puerto destino     |                                   |  |
| Puerto único       | - 1194                            |  |
|                    |                                   |  |
|                    |                                   |  |
| TANADIR            | CANCELAK                          |  |
|                    |                                   |  |

Figura 74

El último ajuste a nuestro servidor es el filtrado de paquetes por parte del firewall, ésta configuración la hacemos en el módulo "Firewall > filtrado de paquetes Windows):

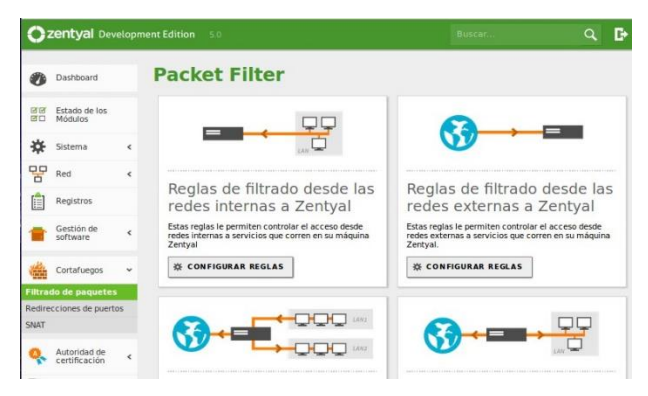

#### Figura 75.

Finalmente generamos la descarga del paquete de configuración que será utilizado por el cliente final, el cual se crea desde el botón de configuración de "descargar el paquete de configuración para los clientes" en el módulo "VPN > Servidores".

Luego de esto cuando cliente instala OpenVpn y copia los archivos de configuración generados desde el servidor, éste puede conectarse a internet a nuestra red interna de forma segura (para el caso específico el cliente está sobre Windows):

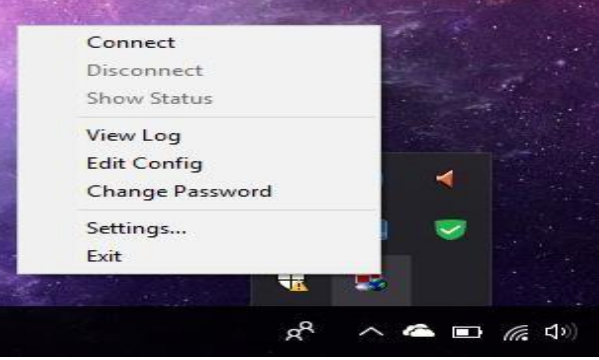

Figura 76

Luego de esto aparece la conexión VPN establecida

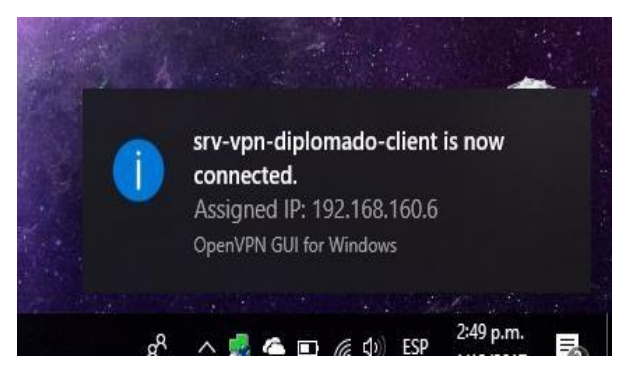

Figura 77.

# 4 NOMBRES DE LOS INTEGRANTES Y SUS E-MAIL

Yesika Paola Becerra Castro e-mail: ypbecerrac@unadvirtual.edu.co Deynner Wilfran Mateus e-mail: dwmateus@unadvirtual.edu.co Yeison Andrés Chaparro Moreno e-mail: yachaparrom@unadvirtual.edu.co Wilfredo Torres Avila e-mail: wtorresav@unadvirtual.edu.co Julian David Monroy Neira

# **5 CONCLUSION**

En este trabajo aprendimos sobre la importancia de la infraestructura que debe tener una empresa, ya que se debe tener mucho cuidado a la hora de empezar a realizar distintas configuraciones en cuanto a espacio, también tener cuidado sobre los permisos que se puedan asignar o roles ya que con esto se puede manejar un sistema completo, además en cuanto a seguridad y privacidad de las paginas me parece muy útil la restricción de acceso o la habilitación de vpn ya que con eso se está controlando mas todo el sistema.

# **6 REFERENCIAS**

- Primeros pasos con Zentyal Documentación de Zentyal 6.0. Doc.zentyal.org. https://doc.zentyal.org/es/firststeps.html
- YouTube. Youtube.com. Zentyal Configurar Proxy Web HTTP No Transparentehttps://www.youtube.com/watch?v=PG7pcY mBkw4&list=PLn5lkU1Zhgiap5\_7gEIZVEoIENirZLvYD&in dex=9
- Villada, R. J. L. (2015). Instalación y configuración del software de servidor web (UF1271). (Páginas. 121 – 148). Madrid, ES: IC Editorial. Recuperado de https://ebookcentral-proquestcom.bibliotecavirtual.unad.edu.co/lib/unadsp/reader.action ?docID=4310544&ppg=126
- Contreras, S. J. G., & Navarro, G. M. A. (2015). Sistema de administración de contenidos de aprendizaje. (Páginas. 8 – 25). Recuperado de https://ebookcentralproquestcom bibliotecavirtual unad edu co/lib/unadsp/reader action

com.bibliotecavirtual.unad.edu.co/lib/unadsp/reader.action ?docID=5307940&ppg=32

 Zofío, J. J. (2013). Aplicaciones web. (Páginas. 146 -229). Recuperado de https://ebookcentral-proquestcom.bibliotecavirtual.unad.edu.co/lib/unadsp/reader.action ?docID=3217129&ppg=147